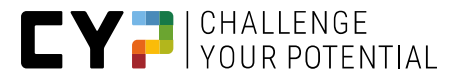

# CYPNET MANUALE PER APPRENDISTI

Versione V12.5.0

04.12.2024

Per una migliore leggibilità, in questo documento è stata utilizzata la sola forma maschile. Ovviamente è sottintesa e compresa anche la forma femminile.

# Manuale per gli apprendisti degli istituti membri CYP

# Informazioni

CYP Puls 5

Giessereistrasse 18

8005 Zürich Telefono 043 222 53 53 info@cyp.ch, www.cyp.ch

## Realizzazione

Swiss Learning Hub AG

Rosengartenstrasse 4

8608 Bubikon

support.cypnet@swisslearninghub.com, www.cypnet.ch

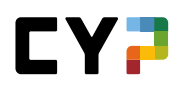

# Indice

| Scopo del presente documento                                   | 6  |
|----------------------------------------------------------------|----|
| Introduzione                                                   | 7  |
| Login                                                          | 7  |
| Comandi generali                                               | 7  |
| Barra di navigazione lingue, impostazioni, logout              | 7  |
| Barra di navigazione principale                                | 8  |
| Funzioni per tabelle                                           | 9  |
| Dettagli 11                                                    |    |
| COCKPIT                                                        | 14 |
| FORMAZIONE                                                     | 17 |
| Piano operativo                                                | 17 |
| Valutazione del posto di lavoro VPL (VPL, in base all'azienda) | 17 |
| CYP                                                            | 21 |
| Ciclo di formazione                                            | 21 |
| Disiscriversi dai moduli CYP                                   | 25 |
| Offerta coaching di apprendimento                              | 25 |
| Elaborare i moduli CYP                                         | 26 |
| Test 30                                                        |    |
| Community                                                      | 30 |
| Competenze professionali/Capacità parziali                     | 36 |
| Competenze mediali e MSP                                       | 37 |
| Risultati dei test                                             | 38 |
| Feedback                                                       | 38 |
| QUALIFICAZIONE                                                 | 40 |
| Azienda / Cl                                                   | 40 |
| Competenze MSP                                                 | 40 |

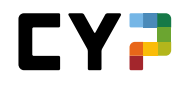

| Note scuole professionali                                                            | 41 |
|--------------------------------------------------------------------------------------|----|
| Monitoraggio (in dipendenza dall'azienda)                                            | 43 |
| QUALIFICAzione SEMESTRALE (Impiegati di commercio 2023 – DISPONIBILE DA LUGLIO 2023) | 45 |
| Informazioni di base                                                                 | 45 |
| Lavori pratici                                                                       | 45 |
| Griglia delle competenze                                                             | 46 |
| Note / Conversazioni                                                                 | 46 |
| Rapporto di formazione / Certificato delle competenze                                | 47 |
| Certificato delle competenze operativo (nota di esperienza)                          |    |
| Rapporto di formazione                                                               |    |
| DOCUMENTATZIONE DI APPRENDIMENTO                                                     | 49 |
| Stato di apprendimento                                                               | 49 |
| Modificare lo stato                                                                  | 51 |
| Dettagli dell'obiettivo di valutazione                                               | 51 |
| E-Dossier                                                                            | 52 |
| Esportare i documenti di apprendimento                                               | 54 |
| COMPETENZE / LAVORI PRATICI (IMPIEGATI DI COMMERCIO 2023)                            | 56 |
| Lavori extra                                                                         | 57 |
| Panoramica schematica                                                                | 59 |
| Domande guida dall'inizio dell'apprendistato 2023                                    | 59 |
| Lavori pratici dall'inizio dell'apprendistato 2023                                   | 59 |
| Allegato                                                                             | 61 |
| Panoramica sull'invio di e-mail                                                      | 61 |
| Glossario                                                                            | 62 |
| Lista di controllo per apprendisti                                                   | 63 |
| Domande e risposte                                                                   |    |

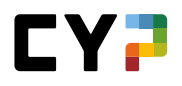

# Sequenza dei documenti

| Versione | Denominazione                                                                 | Data       | Autore(i)  |
|----------|-------------------------------------------------------------------------------|------------|------------|
| 9.4      | Nuova organizzazione dell'intero documento                                    | 14.05.2019 | D. Meier   |
| 9.6      | Capitolo VPL modificato a migrazione avvenuta                                 | 29.11.2019 | S. Damdin  |
| 9.7      | CD Adattamento                                                                | 19.05.2021 | S. Rutz    |
| 10.1     | Rinnovo Screenshot                                                            | 20.10.2021 | S. Gmünder |
| 12.0     | Estensione delle qualifiche semestrali, delle competenze e dei lavori pratici | 19.07.2023 | S. Ahmad   |
| 12.1     | Adattamento VPL e monitoraggio del semestre                                   | 17.10.2023 | S.Ahmad    |
| 12.3     | Personalizzazione delle notifiche via e-mail                                  | 04.03.2024 | S.Ahmad    |
| 12.4     | Riprenotare i moduli                                                          | 24.05.2024 | S.Ahmad    |
| 12.4.1   | Info sulla linea diretta di adeguamento                                       | 20.08.2024 | S.Ahmad    |
| 12.5.0   | Telefono della hotline di regolazione                                         | 21.11.2024 | D. Meier   |

# Hotline

Informazioni generali sul CYPnet: Telefono 043 222 53 53 (tariffa normale)

Informazioni tecniche sul CYPnet: Telefono 044 543 26 26, 8:30 – 12

# SCOPO DEL PRESENTE DOCUMENTO

Questo manuale per l'utente è indirizzato principalmente agli utenti del CYPnet. Il manuale dà una panoramica sulle principali fasi di lavoro e le funzioni del sistema di gestione dei corsi e dell'apprendimento CYPnet dal punto di vista delle banche membri.

Questo manuale è disponibile www.cyp.ch.

Una descrizione dettagliata di tutte le funzioni è contenuta nella documentazione di formazione del pianificatore d'apprendimento time2learn (vedi www.time2learn.ch).

# INTRODUZIONE

La nuova versione di CYP è stata rielaborata, per cui l'interfaccia cambia radicalmente. Nel presente documento elencheremo e illustreremo brevemente tutte le funzioni.

# LOGIN

Eseguite il login come utente inserendo le vostre credenziali su questa pagina: https://www.cypnet.ch

# COMANDI GENERALI

# BARRA DI NAVIGAZIONE LINGUE, IMPOSTAZIONI, LOGOUT

Utilizzate la freccia accanto al nome per accedere alle informazioni sul vostro profilo, sui dati del contratto di apprendistato e sulle impostazioni. Mediante la lista drop-down avete accesso alle seguenti pagine:

|         | NET            |       |                  | IT 🔻 😧   🧕 Tiara\$ Afsar 💌 🕞   |
|---------|----------------|-------|------------------|--------------------------------|
| COCKPIT | FORMAZIONE 🔻   | CYP 🔻 | QUALIFICAZIONE 🗸 | I Profilo ★                    |
|         |                |       |                  | 🌣 Impostazioni                 |
| Cockpit |                |       |                  | Dati di contratto di tirocinio |
| Compete | enze professio | nali  |                  | 🗊 Su CYPnet                    |

- Profilo
- Impostazioni
- Dati sul contratto di apprendistato
- Informazioni su CYPnet

Alla voce «Profilo» potete modificare i dati di contatto e i giorni di scuola. Controllate le informazioni inserite, in particolare la scuola di commercio, i vostri giorni di scuola e la regione linguistica assegnata, apportando le necessarie modifiche e completando con i dati mancanti. I diplomati di scuole medie superiori possono ignorare i campi scuola di commercio e giorni di scuola. In caso di primo accesso si consiglia di modificare nome utente e password accedendo alla sezione «Impostazioni».

Alla voce «Impostazioni» potete consentire la visualizzazione delle vostre note scolastiche all'attuale istruttore di pratica responsabile. Da impostazione standard, solo il vostro responsabile delle giovani leve e il responsabile della formazione possano visualizzare le vostre note scolastiche.

Alla sezione «Dati sul contratto di apprendistato» è possibile elaborare e registrare i dati relativi al contratto di apprendistato.

| Nome ulmit 04776  Prove ulmit 04776  Prove ulmit 04776 Prove ulmit 04776 Prove                                                                          |
|----------------------------------------------------------------------------------------------------|
| Importación por la protectione del      The collaracta possono visualizzare la n     collaracta     delectore individuale del modul     delera al modul Crip     delena centrale desiderato     tema centrale desiderato     modul     delectore     modul     modul                                                                               |
| Selezione individuale dei moduli<br>Offerta di moduli CIP<br>Offerta di moduli CIP<br>Tema centrale desiderato<br>Itema centrale desiderato<br>Mana à defineo<br>Itema centrale desiderato<br>Itema centrale desiderato<br>Itema centrale |
| Offert al moduli CYP Visualizzar tutt i moduli CYP indipendentemente dall'inizio formazione Tema centrale desiderato Tema centrale desiderato Tema centrale desiderato Tema centrale Tema centrale Tem                                                                         |
| Tema centrale desiderato     Non è definito     Indifferente     Investmenti     Oresto                                                                                                    |
| indiferente<br>interstiment<br>interstiment                                                                                                    |
| Investmenti     Credito                                                                                                    |
| Credito                                                                                                    |
|                                                                                                    |
| Attribuzione tema centrale Investimenti                                                                                                    |
| Nodificare password Elaborare                                                                                                    |
|                                                                                                    |

Cliccando sul tasto di logout es i esce dal sistema.

# BARRA DI NAVIGAZIONE PRINCIPALE

Gli elementi della barra di navigazione principale sono visualizzati sulla pagina in alto. I sottomenu sono visibili selezionando il relativo elemento sulla barra di navigazione principale. Al termine della barra di navigazione principale trovate una stella tramite cui accedere alla gestione dei preferiti.

# Gestione dei preferiti

Potete salvare le pagine importanti tra i preferiti, in modo da potervi accedere facilmente in qualsiasi momento.

Mediante il menu dei preferiti sulla destra si possono aggiungere o rimuovere delle pagine. Vi preghiamo di tenere presente che non tutte le pagine possono essere contrassegnate come preferite.

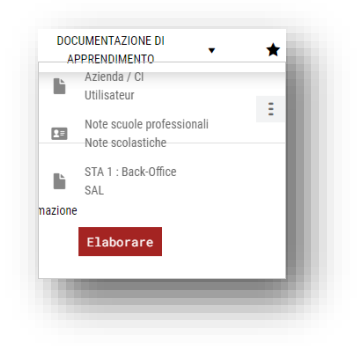

## Menu di scelta rapida

Su ogni pagina è riportato un menu di scelta rapida con le funzioni rilevanti per quella determinata pagina. Le funzioni possono variare in base alla pagina.

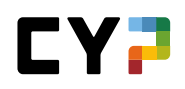

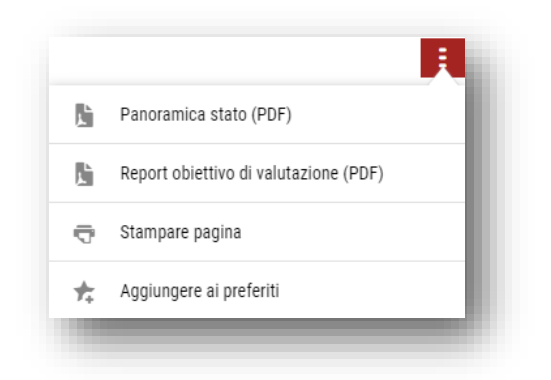

## FUNZIONI PER TABELLE

Per le pagine con liste più lunghe avete a disposizione delle funzioni di filtro per poter visualizzare i dati desiderati in maniera efficiente.

#### Ricerca semplice (diversi campi di dati)

Con la ricerca semplice potete filtrare i dati inserendo un semplice termine di ricerca. CYP effettuerà una ricerca prendendo in considerazione diversi campi di dati. Se ad esempio cercate un oggetto di apprendimento con il termine «Vendita», CYP analizzerà i nomi, le abbreviazioni, nonché altri campi di dati quali descrizione, commento, tema dell'apprendimento e altri. Ad ogni modo la ricerca non si estenderà a tutte le proprietà di un oggetto, ma analizzerà principalmente i campi testuali e del nome. I campi numerici, di data o di stato non sono presi in considerazione.

| ompetenz       | ze professionali / Capacità parziali                                 |                                       | Ξ          |
|----------------|----------------------------------------------------------------------|---------------------------------------|------------|
| Tutte le capac | ità parziali 🔍 🔻 Altri filtri 🔻                                      | Vendita                               | <b>8</b> Q |
| 4 su 92 cap    | pacità parziali                                                      |                                       | * ک        |
| N. 🔺           | Capacità parziale                                                    |                                       |            |
| B.1.1.3        | Apertura di una nuova relazione di conto / estinzione di una rela    | azione di conto esistente             |            |
| C.4.1.2        | Spiegare l'esecuzione di un ordine di borsa SIX Swiss Exchange       | 2                                     |            |
| C.5.2.1        | Illustrare le informazioni sui rischi nelle operazioni in valori mot | piliari e nella gestione patrimoniale |            |

#### Filtro avanzato

Con la funzione di filtro avanzato potete ricercare per criteri specifici, ad esempio per obiettivi di valutazione / capacità parziali con il luogo di formazione «Azienda» e lo stato di apprendimento «In corso»:

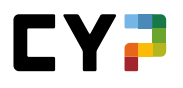

| tato di apprendimento                                                  |                                        |                                   |                                                           |           |          |          |     |       | Ξ   |
|------------------------------------------------------------------------|----------------------------------------|-----------------------------------|-----------------------------------------------------------|-----------|----------|----------|-----|-------|-----|
| Objettivi di valutazione<br>V Evaso: 66<br>V In corso: 1<br>Aperto: 25 | intera durata del tirocinio            |                                   | biettivi di val<br>Evaso: 33<br>In corso: 0<br>Aperto: 10 | utazion   | e serviz | zio attu | ale |       |     |
| Tutti gli obiettivi di valutazio∣▼                                     | ▼ Altri filtri ▲                       |                                   | Cerca                                                     | °e        |          |          |     |       | Q   |
| Vumero                                                                 | Titolo                                 |                                   | Descrizi                                                  | one       |          |          |     |       |     |
| .uoghi dell'apprendim                                                  | Tema / campi di formazione             |                                   | Stato de                                                  | ll'apprer | ndim.    |          |     |       |     |
| Tutti 🔻                                                                | Tutti                                  | •                                 | Tutti                                                     |           |          |          |     |       | ▼   |
| Semestre assegnato                                                     | Servizi attuali                        |                                   | Uffici                                                    |           |          |          |     |       |     |
| Tutti 🔻                                                                |                                        |                                   | Tutti                                                     |           |          |          |     |       | ▼   |
|                                                                        |                                        |                                   |                                                           |           |          |          |     | Azzer | are |
| 92 di 92 Obiettivi di valutazione/Capaci                               | ità parziali                           |                                   |                                                           |           |          |          |     |       |     |
| Obiettivi di valutazione/Capacità parzia                               | ali                                    | Ultima<br>modifica dello<br>stato | Oss.                                                      | S 1       | S 2      | S 3      | S 4 | S 5   | S 6 |
| F <sup>x</sup> A.1.1.1 Illustrare le leggi e le disposizio             | ni legali rilevanti in ambito bancario | <ul> <li>Aperto</li> </ul>        | Ţ.                                                        |           |          |          |     |       |     |
| 🖂 🗛 🕹 🖞 🗛 🗛 🗛 🗛 🗛 🗛 🗛                                                  | I segreto hancario                     | Evaso                             |                                                           | 1         |          |          |     |       |     |

Attenzione: più filtri si attivano, più si restringe il numero dei risultati. Se i filtri impostati non dovessero produrre alcun risultato di ricerca, potete ripristinare le impostazioni al valore standard cliccando su «Reimpostare».

# Ordinare

Potete modificare l'ordine di una tabella facendo clic sull'intestazione di colonna. Cliccate sul tasto Shift e selezionate un'altra intestazione di colonna per ordinare i dati di diverse colonne.

|   | Intestazione | Nome                | Azienda / succursale | Gen. | Cantone<br>dell'azienda di<br>tirocinio |
|---|--------------|---------------------|----------------------|------|-----------------------------------------|
|   | Signore      | Tschenett, Woody\$  | Minerva Schweiz AG   | 2012 | Zurigo                                  |
| 1 | Signore      | Tyshchenko, Joost\$ | Minerva Schweiz AG   | 2011 | Zurigo                                  |
|   | Signore      | Üstün, Riccardo\$   | Minerva Schweiz AG   | 2013 | Zurigo                                  |

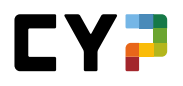

# Ripartizione delle pagine (Paging)

Il numero di dati visualizzati per ogni pagina può essere impostato liberamente. L'impostazione è personalizzabile per ogni tabella e viene salvata all'interno di CYP. Le impostazioni saranno così mantenute anche al vostro prossimo accesso.

| ~ | 10 per pagina   |
|---|-----------------|
|   | 50 per pagina   |
|   | 100 per pagina  |
|   | 10 per pagina 👗 |

## DETTAGLI

#### Panoramica con mini dashboard

Se aprite i dettagli di una voce dell'elenco (p. es. un servizio), sulla prima pagina CYP visualizzerà una panoramica con i dati principali.

| ont Sup     | oport                                                                   |                                                               |                                                                                     | Ξ        |
|-------------|-------------------------------------------------------------------------|---------------------------------------------------------------|-------------------------------------------------------------------------------------|----------|
| C           | Stato dell'apprendimento<br>✓ Evaso: 11<br>S in corso: 0<br>○ Aperto: 2 | Dal - al<br>(2) 01.05.2020 - 31.07.2020<br>0 Glorni rimanenti | Contemporaneamente ha luogo<br>2 ** ALS Front Support<br>ven 01.05.2020 - ven 31.07 | <br>2020 |
| Azienda /   | filiale RCH > Deut                                                      | schschweiz > Raiffeisenbank St. Gallen                        |                                                                                     |          |
| Тіро        | Ufficio                                                                 |                                                               |                                                                                     |          |
| Persona p   | reposta 🕘 Tallu                                                         | ılah\$ Bilkic                                                 |                                                                                     |          |
| Sostituto   | G Mad                                                                   | ox\$ Brägger (Inattiva)                                       |                                                                                     |          |
| Attività    |                                                                         |                                                               |                                                                                     |          |
| Allegati    | -                                                                       |                                                               |                                                                                     |          |
| Compet      | enze professionali                                                      |                                                               |                                                                                     |          |
| Obiettiv    | i di valutazione 🔺                                                      |                                                               | Stato                                                                               |          |
| ≓ A.1.3.4 / | Applicare leggi e regolamenti                                           |                                                               | ✓ E                                                                                 | vaso 🚦   |
|             | Conoscoro i tormini toonici                                             |                                                               |                                                                                     |          |

# Modificare i record

Selezionate una voce dalla lista. Se autorizzati, potrete quindi modificare un record.

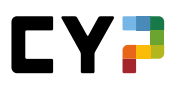

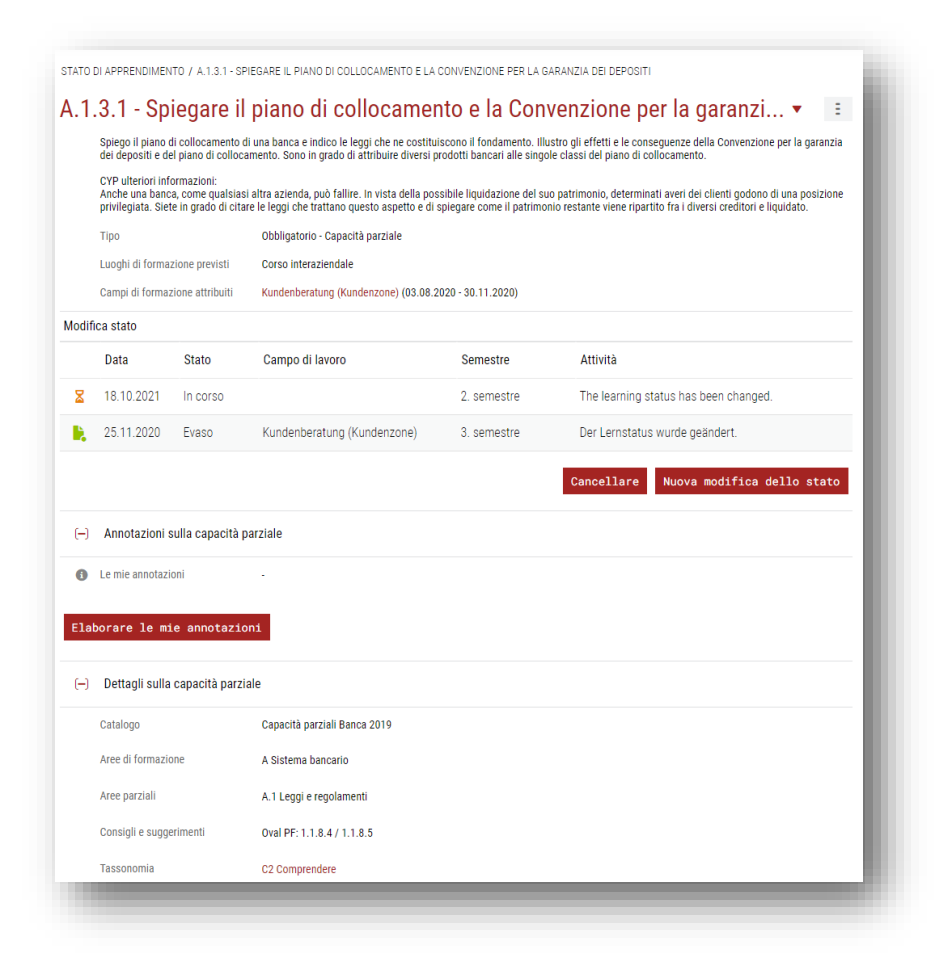

## Consultare le informazioni aggiuntive in una finestra di pop-up

Facendo clic sul nome di una persona dell'elenco si può aprire una finestra di pop-up con i principali dati di contatto.

| 0                                          | Dettagli persona  | li: Udo\$ Pribitzer                              |   |
|--------------------------------------------|-------------------|--------------------------------------------------|---|
| U                                          |                   | Udo\$ Pribitzer                                  |   |
| ID di SAL                                  |                   |                                                  |   |
| Istruttore di pratica                      | Intestazione      | Signore                                          |   |
| Sostituto                                  | Cognome           | Pribitzer                                        |   |
| <ul> <li>Attività (in parole ch</li> </ul> | Nome              | Udo\$                                            |   |
| Azianda di tirocinio                       | Azienda / filiale | RCH > Deutschschweiz > Raiffeisenbank St. Gallen |   |
| <ul> <li>Stato</li> </ul>                  | E-mail            | udo.pribitzer@cypnet.ch                          | _ |
| Nota globale SAL                           | Chiudere          |                                                  |   |
| cadenze                                    |                   |                                                  |   |

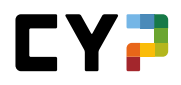

# COCKPIT

Nel cockpit trovate gli attuali appuntamenti del programma di formazione e i relativi obiettivi di valutazione. Inoltre vengono visualizzate le informazioni relative al ciclo di formazione attuale, alle competenze professionali, alla community CYP nonché agli ultimi due feedback.

| Competenze professionali                       |                                                                                                    |                                                                        | 4-11- 4-                    |                                   |                         |              |
|------------------------------------------------|----------------------------------------------------------------------------------------------------|------------------------------------------------------------------------|-----------------------------|-----------------------------------|-------------------------|--------------|
| Competenze ad oggi                             |                                                                                                    | Competenze al termine                                                  | della formazio              | ne                                |                         |              |
| Sistema bancario                               | 69 %<br>81 %                                                                                                    |                                                                        | Sistema t                   | ancario                           |                         |              |
| Servizi di base                                | 81 %                                                                                                    |                                                                        |                             |                                   |                         |              |
| Investimenti                                   | 100 %                                                                                                    | Processo di consulenza                                                 |                             |                                   | > Servizi d             | i base       |
|                                                | 72 %<br>86 %<br>52 %                                                                                                    | //                                                                     | NZ                          | V///                              |                         |              |
| Finanziamenti                                  | 70 %<br>75 %                                                                                                    |                                                                        | X                           |                                   |                         |              |
| Processo di consulenza                         | 87.5                                                                                                    | Finanziament                                                           | 1                           | Inve                              | stimenti                |              |
| C Valutations autonoma                         | 0%<br>94%                                                                                                    | Valutazione                                                            |                             |                                   |                         |              |
| • Paratazzone autoronia • Test man             | Repairing of the                                                                                                    | sanne autorita                                                         |                             |                                   |                         |              |
| Alla panoramica delle capacità parzi           | iali                                                                                                    |                                                                        |                             |                                   |                         |              |
| Programma di f 🔹 💌                             | Stato                                                                                                    | dell'apprendimento                                                     | Г                           | Tirocinio                         | Serv                    | zio att.     |
| Appuntamenti attuali                           | otato                                                                                                    | Visualizzazione degli obie                                             | ttivi di valuta             | zione e del loro                  | stato.                  |              |
| Privatkundenberatuma (PKI)                     |                                                                                                    | ✓ Evaso: 0 ≤ In cors                                                   | 0: 0 O Aj                   | verto: 43                         |                         |              |
| Ufficio<br>01.08.2021 - 31.01.2022             |                                                                                                    |                                                                        |                             |                                   |                         |              |
| 2. PKI/AK                                      | 06                                                                                                    | viettivi di valutazione/Capacità parziali                              |                             |                                   | Ultimo                  | stato        |
| SAL<br>09.08.2021 - 31.01.2022                 | F= A.2                                                                                                    | 2.2.2 Conoscere i termini tecnici                                      |                             |                                   | Ape                     | rto          |
| Prossimi appuntamenti                          | F= A.3                                                                                                    | 3.1.2 Spiegare il sistema di previdenza                                | e i prodotti p              | revidenziali                      | II), Ape                | rto          |
| Nessun appuntamento entro i prossimi 90 giorni | F A.3                                                                                                    | 8.2.1 Valutare la situazione dei mercati                               | i finanziari                |                                   | ₿, Ape                  | rto          |
| Alla panoramica di tutti dli appunta           | F A.3                                                                                                    | 3.2.2 Motivare l'andamento delle valute                                |                             |                                   | ₿, Ape                  | rto          |
| panorance of colle gir apporta                 | <b>F</b> <sup>2</sup> C.1                                                                                                    | 1.1.1 Illustrare i titoli e le relative moda                           | ilità di trasfe             | imento                            | ∭è, Ape                 | rto          |
| Percorso formativo                             | F= 0.1                                                                                                    | 1.1.2 Distinguere i titoli in base a tipi e                            | criteri                     |                                   | R, Ape                  | rto          |
| Moduli attuali                                 | P <sup>4</sup> 0.1                                                                                                    | 1.1.3 Conoscere i termini di prescrizion                               | alcolo del rer              | dimento di                        | i ille, Ape             | rto          |
| settembre                                      | P A                                                                                                    | un'obbligazione                                                        |                             |                                   | III, Ape                | rto          |
|                                                | C.1.2.2 Carcoller gli molo realm alle acon e a mol analogni     M, Aperto     Fa C.1.3.1 Definire il concetto di fondo di muestimento e descrivere le     parti coinvolte nelle operazioni in fondi |                                                                        |                             |                                   |                         | rto          |
| ven. 24.09. SI31-KBA 21 D<br>Kommerz Basis     |                                                                                                    |                                                                        |                             |                                   |                         | rto          |
|                                                |                                                                                                    | 10 per                                                                 | pagina                      | 1 2                               | 2 3                     | 4 5          |
| Oggi • 18 Iuned ottobre 2021                   | Alla pa                                                                                                    | moramica degli obiettivi dell                                          | l'apprend:                  | mento                             |                         |              |
| novembre                                       |                                                                                                    |                                                                        |                             |                                   |                         |              |
| ven. 05.11. 132-KKR 21 D                       | Comm                                                                                                    | nunity                                                                 |                             |                                   |                         |              |
| Kuttimerz Kredine                              |                                                                                                    | Nelo\$ Aellig                                                          |                             |                                   |                         |              |
| um 26.11                                       |                                                                                                    | Comunicazioni 14                                                       | Like ricevuti               |                                   |                         |              |
| Tutti i moduli CYP                             |                                                                                                    | Attuale                                                                | Тор                         | Risolto                           | Senza                   | risposta     |
|                                                | 12                                                                                                    | 1-FHD / ZH Zaster / 29.09.2021                                         |                             | Marco\$<br>Karailin               | 2                       | <b>4</b> 0   |
|                                                | We                                                                                                    | ibinar > 29.09.2021                                                    |                             | 6 giorni fa                       | ÷ -                     |              |
|                                                | 12-<br>We                                                                                                    | 4-BHY / ZH Zunder / 01.10.2021<br>ebinar > 01.10.2021                  | Θ                           | Angela<br>Goldinger               | <b>p</b> 1              | <b>140</b> 0 |
|                                                | 10                                                                                                    | 1-FHD / ZH Zunder / 01 10 2021                                         |                             | Angela                            |                         |              |
|                                                | We                                                                                                    | ebinar > 01.10.2021                                                    | 0                           | Goldinger<br>1 mese fa            | <b>p</b> 1              | 1 da 0       |
|                                                | 12                                                                                                    | 4-BHY / ZH Zaster / 01.10.2021                                         | 0                           | Angela<br>Goldinger               | ■ 1                     | <b>140</b> 0 |
|                                                | We                                                                                                    | eoinar > 01.10.2021                                                    |                             | 1 mese fa                         |                         |              |
|                                                | Alla co                                                                                                    | ommunity                                                               |                             |                                   |                         |              |
|                                                | Food                                                                                                    | aak                                                                    |                             |                                   |                         |              |
|                                                | I feedback                                                                                                    | più recenti                                                            |                             |                                   |                         |              |
|                                                | 5112/-                                                                                                    | istuneshareitschaft (?)                                                | Rückmal+                    | ng zum Possi                      | wintran                 | 0            |
|                                                | 09.02.202<br>und Hand                                                                                                    | II, 122-FHB e 21 D - Finanz-<br>leisgeschaft Börse                     | WBT 119-K<br>31.08.2020     | NB1<br>, 119-KNB1 20 E            | o - GK-                 |              |
|                                                | Beobachtu<br>nutzten Sie                                                                                                    | ing: Bereits zu Beginn des Tages<br>e den via Padlet verfügbaren Help- | Kompeten:<br>Wir haben f    | machweis 1 Fad                    | nbericht<br>diese Lösur | g nicht      |
|                                                | Channel un<br>Matchingt                                                                                                    | m eine Frage bezüglich den                                             | einmalig ein<br>bzw. von an | gereicht wurde,<br>deren Lemenden | sondern kop<br>übernomm | iert<br>m    |
|                                                |                                                                                                    |                                                                        |                             |                                   |                         |              |
|                                                |                                                                                                    |                                                                        |                             |                                   |                         |              |

# Ciclo di formazione

- Una linea temporale mostra una panoramica di tutti i moduli aperti.

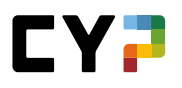

# Competenze professionali

- Sulla sinistra è rappresentato un istogramma, il quale illustra i valori raggiunti **fino ad ora** nei test finali e nei controlli delle competenze CI, nonché la valutazione autonoma delle capacità parziali già trattate nei moduli CYP.
- Sulla destra è raffigurato un diagramma delle competenze che riporta la valutazione autonoma di tutte le capacità parziali **al termine della formazione**.

#### Feedback

Qui sono riportati i due feedback più recenti sui moduli CYP.

#### Community

Qui avete una panoramica di tutti i temi di attualità della community CYP. Inoltre è possibile vedere quante comunicazioni avete già redatto e quanti like avete ricevuto. I temi della community CYP sono qui suddivisi in quattro tab.

Tab

- Attuali: in questa tab vengono elencati i temi elaborati per ultimo, indipendentemente dalla categoria di appartenenza.
- Top: qui vengono riportati i temi che hanno ottenuto il maggior numero di like.
- Risolti: questa tab contiene i temi con una risposta accettata. Vengono ordinati in base alla data dell'ultima modifica del tema.
- Senza risposta: i temi più recenti a cui non è ancora stata data risposta sono riportati in questa tab.

Tramite il menu delle funzioni potete adattare il cockpit alle vostre esigenze.

# FORMAZIONE

# PIANO OPERATIVO

Alla voce «Piano operativo» trovate tutti gli appuntamenti per voi rilevanti, compresi ad esempio i reparti, le SAL e varie. Nella colonna «Stato» potete verificare direttamente i progressi di apprendimento per i servizi di tipo «Reparto». Cliccando su un dato si accede ai dettagli dell'unità didattica.

| tt | i <b>v</b>                           | ▼ Altri filtri | ▼                                     | Cerc       | are        |                             | q |
|----|--------------------------------------|----------------|---------------------------------------|------------|------------|-----------------------------|---|
|    | Unità didattica                      | Тіро           | Responsabile                          | Da 🔺       | Fino a     | Stato                       |   |
| 3  | Führungsunterstützung (Füstü)        | Ufficio        | Zelindo\$ Padrun, Qodrat\$<br>Segura  | 02.12.2019 | 30.04.2020 |                             |   |
| •  | ALS 1 Füstü NLSG                     | SAL            | Zelindo\$ Padrun, Qodrat\$<br>Segura  | 05.12.2019 | 26.03.2020 | <ul> <li>Inviato</li> </ul> |   |
| 9  | Front Support                        | Ufficio        | Tallulah\$ Bilkic, Madox\$<br>Brägger | 01.05.2020 | 31.07.2020 |                             |   |
| 0  | ALS Front Support                    | SAL            | Madox\$ Brägger                       | 01.05.2020 | 31.07.2020 | <ul> <li>Inviato</li> </ul> |   |
| 9  | Kundenberatung (Kundenzone)          | Ufficio        | Heiderose\$ Staeheli                  | 03.08.2020 | 30.11.2020 |                             |   |
|    | Kundenberatung PKB                   | SAL            | Heiderose\$ Staeheli                  | 17.08.2020 | 17.11.2020 | <ul> <li>Inviato</li> </ul> |   |
| 3  | Kreditverarbeitung Lernende          | Ufficio        | Udo\$ Pribitzer, Olwyn\$<br>Bläsi     | 01.12.2020 | 31.03.2021 |                             |   |
|    | Kreditverarbeitung                   | SAL            | Udo\$ Pribitzer                       | 01.12.2020 | 31.03.2021 | <ul> <li>Inviato</li> </ul> |   |
| 8  | Kompetenzzentrum Anlegen & Vorsorgen | Ufficio        | Jobst\$ Villard                       | 01.04.2021 | 31.07.2021 |                             |   |
| 9  | Privatkundenberatung (PKI)           | Ufficio        | Zachary\$ Pärli, Yade\$<br>Kathrein   | 01.08.2021 | 31.01.2022 |                             |   |

# VALUTAZIONE DEL POSTO DI LAVORO VPL (VPL, IN BASE ALL'AZIENDA)

Questo è un modulo supplementare a pagamento per il quale l'azienda di tirocinio deve acquistare una licenza separata. In caso di domande si prega di rivolgersi a <u>support.cypnet@swisslearninghub.com</u>.

Gli apprendisti (impiegati di commercio, apprendisti IT e titolari di un diploma di maturità) possono dare una valutazione semestrale del posto di lavoro sulla base di un questionario predefinito. Le domande sono finalizzate a valutare il posto di lavoro (VPL) e con esso anche il formatore di pratica, per poter formulare un giudizio coerente sulla qualità del posto di lavoro.

Selezionate «FORMAZIONE» e «Valutazioni del posto di lavoro».

| ltri filtri ▼                 |               |                 |                     |                    | Cercare        |          |       | Q |
|-------------------------------|---------------|-----------------|---------------------|--------------------|----------------|----------|-------|---|
| 4 di 4 valutazioni del p      | iosto di lavi | pro             |                     |                    |                |          | 4     | - |
| Posto di lavoro               | ID 🔺          | Cognome         | Praticien formateur | Period             | 0              | Scadenza | Stato |   |
| ALS_1_GSB_Retail/Sch<br>alter | VPL 1         | Amodeo, Manon\$ | Polla, Candid\$     | 05.08.1<br>28.01.1 | 2019 -<br>2020 | -        | Nuovo |   |
| ALS_2_MEA                     | VPL 2         | Amodeo, Manon\$ | lannotta, Ude\$     | 24.03.1<br>31.07.1 | 2020 -<br>2020 | -        | Nuovo |   |
| ALS_3_MEA                     | VPL 3         | Amodeo, Manon\$ | Rozic, Magdalena\$  | 01.09.1<br>01.12.1 | 2020 -<br>2020 | -        | Nuovo |   |
| ALS_4_MEA                     | VPL 4         | Amodeo, Manon\$ | Bardohl, Odan\$     | 02.02.1            | 2021 -         | -        | Nuovo |   |

Qui trovate una panoramica delle valutazioni del posto di lavoro precedenti, attuali e future. Cliccare sulla VPL desiderata per visualizzare i dettagli di una valutazione del posto di lavoro. Per le valutazioni del posto di lavoro nuove e aperte potete modificare i dati di base o effettuare la valutazione vera e propria.

Di solito le valutazioni del posto di lavoro vengono create in automatico quando una SAL o qualificazioni semestrali viene impostata per l'apprendista su «Osservare». Vi ricordiamo che dovete completare questa SAL prima di cominciare la valutazione del posto di lavoro.

Specificamente per gli apprendisti IT o se è così impostato nel vostro profilo, dovete creare le valutazioni del posto di lavoro manualmente mediante il tasto «Nuovo».

| ID VPL *                        |                                 | • |
|---------------------------------|---------------------------------|---|
| Posto di lavoro *               | Posto di lavoro                 |   |
| Regione/area di mercato/Ufficio | Regione/area di mercato/Ufficio |   |
| Instradamento                   | Instradamento                   |   |
| Apprendisti                     | Baal\$ Meshi                    |   |
| Generazione                     | 2021                            |   |
| Profilo                         | Profilo M                       |   |
| Praticien formateur *           |                                 | W |
| Sostituto                       |                                 | T |
| eriodo di valutazione           |                                 |   |
| Da *                            | Da                              |   |
| Fino a *                        | Fino a                          |   |
| cadenze                         |                                 |   |
| Onboarding e avviamento         | Onboarding e avviamento         |   |
| Impegno                         | Impegno                         |   |
| Qualificazione                  | Qualificazione                  |   |
|                                 | -                               |   |

La compilazione delle date è facoltativa, ma vi è molto utile per poter redigere con puntualità le singole parti di una valutazione del posto di lavoro.

La valutazione del posto di lavoro vera e propria viene fatta nei Dettagli VPL, rispondendo a tutte le domande per ognuno dei tre ambiti.

| Dati di base                                                     |                       |                |
|------------------------------------------------------------------|-----------------------|----------------|
|                                                                  |                       |                |
| 😑 Onboarding e avviamento                                        | Impegno               | Qualificazione |
| Il primo giorno sono stato accolto/a dal formatore               | si                    |                |
| Mi sono state spiegate l'organizzazione e/o le regole all'intern | no del team raggiunto |                |

Il livello di completezza per quanto riguarda le risposte fornite alle domande per ogni ambito vi viene mostrato con i seguenti simboli:

Non ancora elaborato

ln lavorazione

🛑 Risposto a tutte le domande

Quando avrete risposto a tutte le domande di ogni ambito verrà visualizzato il pulsante «Modificare stato», con cui potrete impostare la VPL su «Firmato» e concludere la valutazione.

| Gli obiettivi del plano formativo            | (libretto di lavoro per IT) sono stati           | raggiunti raggiunto |   |  |
|----------------------------------------------|--------------------------------------------------|---------------------|---|--|
| Consiglierei a un altr<br>VPL<br>Motivazione | stato                                            |                     |   |  |
|                                              | Stato attuale                                    | Aperto              |   |  |
| Elaborare                                    | Impostare lo stato su "Firmato"<br>(apprendista) | Giudizio concluso   |   |  |
| Allegati                                     | Interrompere Salvar                              | e                   |   |  |
| Documenti                                    |                                                  |                     | _ |  |
| Elaborare allegati                           |                                                  |                     |   |  |
| VPL stato                                    |                                                  |                     |   |  |
| O Stato attuale                              | Aperto                                           |                     |   |  |
| Modificare stato                             |                                                  |                     |   |  |
|                                              |                                                  |                     |   |  |

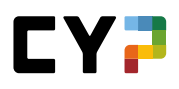

# CYP

# **CICLO DI FORMAZIONE**

Selezionare «CYP» e «Moduli CYP». Viene visualizzata una panoramica dei moduli attuali e conclusi. La lista con i moduli attuali contiene quelli a cui si è iscritti o che sono già in elaborazione.

| COCKPIT F       | ORMAZIONE V     | CYP VQUALIFI      | CAZIONE 🔻                    | APPRENDIMENTO                                      |
|-----------------|-----------------|-------------------|------------------------------|----------------------------------------------------|
| NODULI CYP      |                 |                   |                              |                                                    |
| Moduli CYP      |                 |                   | Ξ                            | Iscrizione ai moduli •                             |
| Moduli attuali  |                 |                   |                              |                                                    |
|                 |                 | Cercare           | ٩                            | ABAT                                               |
| 4 su 4 moduli   |                 |                   | \$                           | Andare ai moduli CYP per i quali si può iscrivere. |
| Modulo          | Denominazione   | Date dei<br>corsi | Stato                        | Iscriversi ora→                                    |
| 000-Film D      | Lernfilme       | Sa. 31.12.205     | ) In fase di<br>elaborazione |                                                    |
| 111-GWG 21 D    | Geldwäscherei   | Lu. 27.09.202     | In fase di<br>elaborazione   |                                                    |
| 112-PAG 21 D    | Passivgeschäft  | Gi. 28.10.2021    | ∠ Iscritto                   |                                                    |
| 113-ZAV 21 D    | Zahlungsverkehr | Lu. 29.11.202     | ∠ Iscritto                   |                                                    |
|                 |                 |                   | Disiscrizione                |                                                    |
| Moduli conclusi |                 |                   |                              |                                                    |
|                 |                 | Cercare           | ٩                            |                                                    |
| 2 su 2 moduli   |                 |                   | *                            |                                                    |
| Modulo          | Denominazione   | Date dei<br>corsi | Stato                        |                                                    |
| 100-KIK 21 D    | Kick-off        | Ve. 13.08.202     | I 🖌 Evaso                    |                                                    |
| 110 PAN 01 D    | Depline         | 14- 00 00 000     | 1                            |                                                    |

La lista con i moduli CYP a disposizione si apre tramite il pulsante «Iscriversi ora» sulla pagina di destra.

I moduli recanti un'icona d'informazione sono moduli conclusi non come corso di presenza, bensì con **metodo di studio** autodidattico.

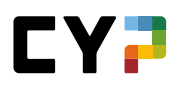

| COCKPIT      | FORMAZIONE V             | CYP 🔻          | QUALIFICAZIONE -  | DOCUMENTAZIONE DI<br>APPRENDIMENTO   | *   |
|--------------|--------------------------|----------------|-------------------|--------------------------------------|-----|
| IODULI CYP / | ISCRIZIONE AL MODULO CYP |                |                   |                                      |     |
| scrizio      | ne al modul 🔻            | Offerta        | a di moduli CYP   | Offerta di coaching di apprendimente | o E |
|              |                          |                |                   | Cercare                              | Q   |
| × 5          | Selbstmanagemen          | t - freiwillig | jes, kostenpflich | tiges Modul vgl. Beschreib           | ung |

Tramite l'icona «iscrizione» vengono visualizzati i corsi CYP disponibili e voi potete iscrivervi direttamente al modulo CYP.

| ffe | erta corsi              | - Investment       | Banking |                     |                   |                |                 |             |
|-----|-------------------------|--------------------|---------|---------------------|-------------------|----------------|-----------------|-------------|
| ffe | rta locale di           | i corsi 🛛 🔻        |         |                     | Cer               | care           |                 | Q           |
|     | 6 su 6 offerte o        | corsi              |         |                     |                   |                |                 | ٠           |
|     | Corso CYP 🔺             | Denominazione      |         | Luogo di<br>corso   | Data del<br>corso | Termine TP     | Posti<br>liberi | Indicazione |
|     | 133-IBA ZUE<br>15.11.21 | Investment Banking |         | Webinar<br>(Zürich) | Lu. 15.11.2021    | Me. 10.11.2021 | 0               | ~           |
|     | 133-IBA ZUE<br>17.11.21 | Investment Banking |         | Webinar<br>(Zürich) | Me. 17.11.2021    | Ve. 12.11.2021 | 8               | ~           |
|     | 133-IBA ZUE<br>22.11.21 | Investment Banking |         | Webinar<br>(Zürich) | Lu. 22.11.2021    | Me. 17.11.2021 | 1               | ~           |
|     | 133-IBA ZUE<br>23.11.21 | Investment Banking |         | Webinar<br>(Zürich) | Ma. 23.11.2021    | Gi. 18.11.2021 | 0               | ~           |
|     | 133-IBA ZUE<br>24.11.21 | Investment Banking |         | Webinar<br>(Zürich) | Me. 24.11.2021    | Ve. 19.11.2021 | 0               | ~           |
|     | 133-IBA ZUE<br>25.11.21 | Investment Banking |         | Webinar<br>(Zürich) | Gi. 25.11.2021    | Sa. 20.11.2021 | 0               | ~           |

#### Osservazione

Saranno visualizzati solo i corsi CYP che si svolgono nei giorni in cui non frequentate la scuola di commercio (vedi Dati di base / Il mio profilo).

Inizialmente vedrete soltanto i corsi locali. Cliccate su «Visualizzare offerta dei corsi ampliata», per vedere tutti i corsi di presenza della vostra regione linguistica.

Se l'iscrizione è stata accettata appare una conferma d'iscrizione. Inoltre una conferma d'iscrizione viene spedita via e-mail all'apprendista ed al rispettivo responsabile (formatore di pratica o responsabile delle giovani leve)

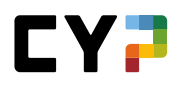

#### Osservazioni

- A causa della necessità di preparare il corso dovreste iscriversi circa tre settimane prima dell'inizio del corso.
- Le iscrizioni ai moduli CYP sono possibili anche dopo la scadenza del test preliminare. Il
  rispettivo test preliminare però è bloccato e viene messo a disposizione solo dopo aver parlato
  con il CYP. Il test preliminare deve essere svolto con successo obbligatoriamente il giorno stesso
  dell'iscrizione.
- Il numero di partecipanti per ogni corso CYP è limitato. I partecipanti saranno accettati nell'ordine d'arrivo della loro iscrizione.
- L'iscrizione ad un corso CYP è provvisoria. Diventerà definitiva soltanto se avete superato il test preliminare.

| Stato                     | Osservazione                                                                                        |
|---------------------------|----------------------------------------------------------------------------------------------------|
| Aperto                    | Non ancora iscritto.                                                                                |
| lscritto provvisoriamente | L'iscrizione al corso CYP è stata effettuata.<br>Il test preliminare non è ancora stato superato.   |
| Iscritto definitivamente  | L'iscrizione al corso CYP è stata effettuata.<br>Il test preliminare è stato superato con successo. |
| Disiscritto               | L'iscrizione al corso CYP è stata annullata.                                                        |

#### Riprenotare i moduli CYP

Se si desidera riprenotare un modulo, è possibile farlo senza problemi. Nella pagina del modulo CYP troverete i corsi a cui vi siete iscritti. Basta cliccare sul pulsante «Riprenotare». È quindi possibile selezionare il corso che si desidera riprenotare.

| Moduli attuali |        |                                            |                 |                 |
|----------------|--------|--------------------------------------------|-----------------|-----------------|
|                |        | Ce                                         | rcare           | Q               |
| 2 di 2 mo      | oduli  |                                            |                 | *               |
| Modulo         |        | Denominazione                              | Date dei 🔺      | Stato           |
| 125-BHV        | e 24 D | Approfondimento su prestiti e m<br>edilizi | utui 07.02.2024 | 🧭 Iscritto def. |
| 128-PR2        | 24 D   | Clienti privati Ripetizione 2              | 04.07.2024      | 🧭 Iscritto def. |

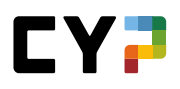

|   | Modulo         | Denominazione                                      | Date dei 🔺<br>corsi | Stato           |
|---|----------------|----------------------------------------------------|---------------------|-----------------|
|   | 125-BHV e 24 D | Prestiti edilizi e mutui ipotecari<br>approfonditi | 07.02.2024          | 🧭 Iscritto def. |
| • | 128-PR2 24 D   | Clienti privati Ripetizione 2                      | 04.07.2024          | ⊘ Iscritto def. |

Una volta selezionato il corso, cliccare di nuovo sul pulsante «Riprenotare». Verrà visualizzato un elenco dei corsi disponibili. I corsi che non sono più disponibili durante questo periodo non possono essere selezionati. È possibile selezionare un corso disponibile con un solo clic.

| ٠ | 128-PR2 ZUE VM<br>04.07.24   | Clienti privati Ripetizione 2 | Zürich | gi. 04.07.2024 - | 3 |
|---|------------------------------|-------------------------------|--------|------------------|---|
|   | 128-PR2 ZUE NM<br>04.07.24   | Clienti privati Ripetizione 2 | Zürich | gi. 04.07.2024 - | 3 |
|   | 128-PR2 ZUE 1<br>VM 19.06.24 | Clienti privati Ripetizione 2 | Zürich | me. 19.06.2024 - | 1 |

Infine, cliccare sul pulsante «Riprenotare» per finalizzare la prenotazione. Riceverete quindi una conferma dell'iscrizione al nuovo corso.

| Conferma        |                                                                                                    |                                                                                                    |
|-----------------|----------------------------------------------------------------------------------------------------|----------------------------------------------------------------------------------------------------|
| Grazie mille pe | l'iscrizione al corso di presenza CYP seguente                                                                                                    |                                                                                                    |
| 128-PR2 24 D    | Privatkunden Repetition 2                                                                                                    |                                                                                                    |
| Numero          | 128-PR2 ZUE NM 04.07.24                                                                                                    | с                                                                                                    |
| Denominazion    | Privatkunden Repetition 2                                                                                                    |                                                                                                    |
| Corsó di prese  | za 🤰 Iscritto in via definitiv                                                                                                    | a                                                                                                    |
| Descrizione     | Täglich erreichen uns aus<br>weitwirtschaftlichen Gees<br>brucht es ein ummfassend<br>Messgrössen können Vori<br>und begründet werden. Si<br>Themen zu informieren um<br>einzuzetzen, ist elemetat<br>Sie hir gesamtes Wissen i<br>mit fliven Pzaxiseinsätzen<br>Wärschaftsinformationen | den Medien diverse Nachrichten zum<br>behen. Um diese Nachrichten zu verstehen,<br>es Wissen. Ahnlan von diversen<br>kommisse aus der Wittschaft besser erkläft<br>ich regelmässig zu finanzwirtschaftlichen<br>für ein erfolgreiches Berufsleben. Vernetzen<br>m Bereich von finanzwirtschaftlichen Themei<br>und den gesammelten<br>aus dem Beobachtungsauftrag.                                                                                                    |
| Direzione       |                                                                                                    |                                                                                                    |
| Luogo di corso  | CYP Zürich<br>Puls 5, Giessereistrasse 1<br>8005 Zürich                                                                                                    | 8 University of the second second sec |
| Data del cor    | so Tempo                                                                                                    | Sala                                                                                                    |
| ni 04 07 20     | 4 13:15 - 17:00                                                                                                    | Raum Zunder Wand                                                                                                    |

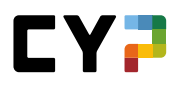

#### Disiscriversi dai moduli CYP

Selezionare «CYP» e «Moduli CYP».

| MODULI CYP     |                 |                   |                            |                                                    |
|----------------|-----------------|-------------------|----------------------------|----------------------------------------------------|
| Moduli CYP     |                 |                   | 1                          | Iscrizione ai moduli                               |
| Moduli attuali |                 |                   |                            |                                                    |
|                |                 | Cercare           | Q                          | ABAT                                               |
| 4 su 4 moduli  |                 |                   | *                          | Andare ai moduli CYP per i quali si può iscrivere. |
| Modulo         | Denominazione   | Date dei<br>corsi | Stato                      | Iscriversi ora →                                   |
| 000-Film D     | Lernfilme       | Sa. 31.12.2050    | In fase di<br>elaborazione |                                                    |
| 111-GWG 21 D   | Geldwäscherei   | Lu. 27.09.2021    | In fase di<br>elaborazione |                                                    |
| 112-PAG 21 D   | Passivgeschäft  | Gi. 28.10.2021    | ∠ Iscritto                 |                                                    |
| 113-ZAV 21 D   | Zahlungsverkehr | Lu. 29.11.2021    | ∠ Iscritto                 |                                                    |
|                |                 |                   | Disiscrizione              |                                                    |

Scegliere «Disiscriversi» selezionando il relativo modulo per procedere alla disiscrizione. Quando si effettua una disiscrizione viene inviata una conferma via e-mail all'apprendista e al formatore preposto (istruttore di pratica o responsabile delle giovani leve).

#### Offerta coaching di apprendimento

Il coaching di apprendimento è un'offerta rivolta a tutti gli apprendisti che vogliono progredire nel loro processo di apprendimento con un affiancamento professionale individuale.

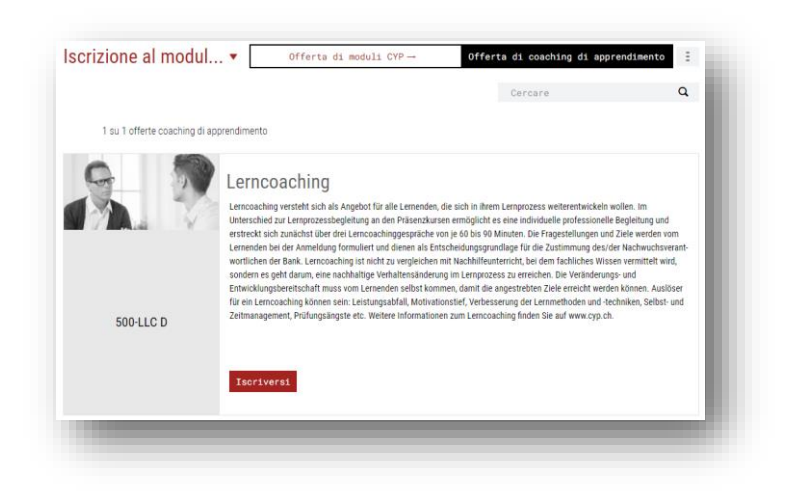

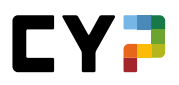

#### Elaborare i moduli CYP

| -)                                    | Informa                                             | zioni corsi                                                                                                    |                                                                                 |                                                                       |                                                                                                    |
|---------------------------------------|-----------------------------------------------------|----------------------------------------------------------------------------------------------------|---------------------------------------------------------------------------------|-----------------------------------------------------------------------|----------------------------------------------------------------------------------------------------|
|                                       | Team CYP                                            |                                                                                                    | Dominique Steiner (Inat                                                         | ttiva)                                                                |                                                                                                    |
|                                       |                                                     |                                                                                                    | Tony Cuesta (Inattiva)                                                          |                                                                       | Passivgeschäft                                                                                                    |
| Luogo di corso CY<br>Sw<br>I di<br>we |                                                     | corso C<br>S<br>I<br>V                                                                                                    | YP<br>volto nella forma di webinar.<br>fati di accesso saranno a dis<br>ebinar. | posizione qui, nel modulo il giorno del                               | Sie sammeln ihr Geld in einem Sparschwein,<br>bringen es regelmässig zur Bank und bekommer<br>dafür einen Zins? Herzlich willkommen im<br>Passivgeschäft der Banken. Das Sparkonto ist<br>nicht die einzige Dienstleistung im |
|                                       | Data de                                             | l corso                                                                                                    | Tempo                                                                           | Sala                                                                  | Passivgeschäft. Ein professioneller Service und                                                                                                    |
|                                       |                                                     |                                                                                                    |                                                                                 |                                                                       | ale Erfullung individueller Kundenbedürfnisse                                                                                                    |
|                                       | Gi. 28.10                                           | 0.2021                                                                                                    | 12:30-21:00<br>Riprendere gli a                                                 | Webinar Zürich Zaster<br>appuntamenti nel calendari                   | ure Erfuling nonvoletter Kuncenbeduffnisse<br>sind gefragt. Lerens Bie die Angebete Ihrer<br>eigenen Bank und die der Konkurrenz kennen.<br>Coriso di<br>presenza 2 Iscritto prov.                                            |
| -)                                    | Gi. 28.10<br>Capacita<br>N. 🔺                       | 0.2021<br>à parziali assegnate<br>Capacità parziale                                                                                                    | 12:30 - 21:00<br>Riprendere gli d<br>Competenza                                 | Webinar Zürich Zaster                                                 | ine eTrutung indovolerer kundenbeduttrisse<br>sind gefragt. Lernes lei die Angebote Ihrer<br>eigenen Bank und die der Konkurenz kennen.<br>Corso di<br>presenza                                                               |
| -)                                    | Gi. 28.10<br>Capacita<br>N. ▲<br>B.1.1.1            | 0.2021<br>à parziali assegnate<br>Capacità parziale<br>Illustrare la gamma dei                                                                                                 | Riprendere gli a<br>Competenza<br>conti Servizi di base                         | Webinar Zürich Zaster appuntamenti nel calendari Valutazione autonoma | ing effatting individueller kundenbeduffnisse<br>sing derfatz. Lerens 6 id ei Angeboet Ihrer<br>eigenen Bank und die der Konkurrenz kennen.<br>Corso di<br>presenza 2 tscritto prov.                                          |
| -)                                    | Gi. 28.10<br>Capacità<br>N. •<br>B.1.1.1<br>B.1.1.3 | 2.2021<br>à parziali assegnate<br>Capacità parziale<br>Illustrare la gamma dei<br>Apertura di una nuova<br>relazione di conto /<br>estinzione di una relazi<br>conto esistente | Competenza<br>conti Servizi di base                                             | Webinar Zürich Zaster appuntamenti nel calendari Valutazione autonoma | i ue truurug inanouceier kunoendeutrisse<br>sind gefrag. Leenns eie die Angebote Ihrer<br>eigenen Bank und die der Konkurenz kennen.<br>Corso di<br>presenza                                                                  |

Selezionare «CYP» e «Moduli CYP». Selezionare un modulo da elaborare.

Nelle varie colonne sono riportati i dati relativi alla denominazione del corso, al tipo, allo stato operativo e allo stato dell'oggetto di apprendimento. Tutti gli appuntamenti già noti per il test preliminare, il corso di presenza e il test finale sono indicati nella struttura del modulo.

Per i Web-Based-Trainings (WBT) lo stato operativo viene tipicamente aggiornato in automatico. Per i documenti (DOKU) o i link (LINK) l'aggiornamento deve essere eseguito manualmente. I test preliminari, i test finali o gli esami hanno uno stato ma non hanno uno stato operativo. In caso di mancato superamento di un test preliminare, deve essere redatta una riflessione. Solo successivamente l'apprendista potrà ripetere il test preliminare.

| (-) | Preparazione per corso di presenza |          |   |
|-----|------------------------------------|----------|---|
| Ļ   | Vorbereitungsauftrag<br>Documento  | Aperto 🔻 | ► |
| Ļ   | Informationen Webinar<br>Documento | Aperto 🔻 | ► |

| Purtroppo, al primo ten                                                                                                    | tativo non ha superato il test preliminare                                                                                                    |      |  |  |  |  |  |  |
|----------------------------------------------------------------------------------------------------|----------------------------------------------------------------------------------------------------|------|--|--|--|--|--|--|
| Elabori perciò le segue                                                                                                    | Elabori perciò le seguenti domande prima del corso di presenza.                                                                                                    |      |  |  |  |  |  |  |
| Dopo aver eseguito que<br>a. Quanto tempo ha inv<br>b. Che cosa ha fatto in<br>c. In che modo potrebb<br>d. Qual è il suo proposi<br>Un formatore CYP si m | esto lavoro potrà ripetere il test preliminare.<br>vestito nella preparazione in vista del primo test preliminare?<br>questo tempo? – Descriva brevemente le singole fasi di lavoro e attività.<br>e migliorare la sua preparazione?<br>to concreto per le prossime preparazioni?<br>etterà in contatto con lei per discutere questi punti. |      |  |  |  |  |  |  |
| Modulo                                                                                                    | Passivgeschäft                                                                                                    |      |  |  |  |  |  |  |
| Test preliminare                                                                                                    | Vortest Passivgeschäft                                                                                                    |      |  |  |  |  |  |  |
| Risposta *                                                                                                    | Risposta                                                                                                    |      |  |  |  |  |  |  |
|                                                                                                    |                                                                                                    |      |  |  |  |  |  |  |
|                                                                                                    |                                                                                                    | - 11 |  |  |  |  |  |  |

Questa riflessione viene visualizzata a destra sotto le informazioni sul modulo. Al di sotto compare il feedback sul corso personale dell'insegnante del modulo. Le domande di riflessione sono diverse per ogni anno di apprendistato.

Prima dell'attivazione del test preliminare, è necessario effettuare una valutazione autonoma sulle singole capacità parziali del modulo corrente. È possibile effettuare una valutazione autonoma sulle singole capacità parziali selezionandole. Nella finestra pop-up è possibile spostare il cursore per esprimere la propria valutazione autonoma. Infine cliccare su «Salvare e chiudere». Attenzione: ogni valutazione autonoma sarà presa in considerazione per la visualizzazione del diagramma radar (cockpit).

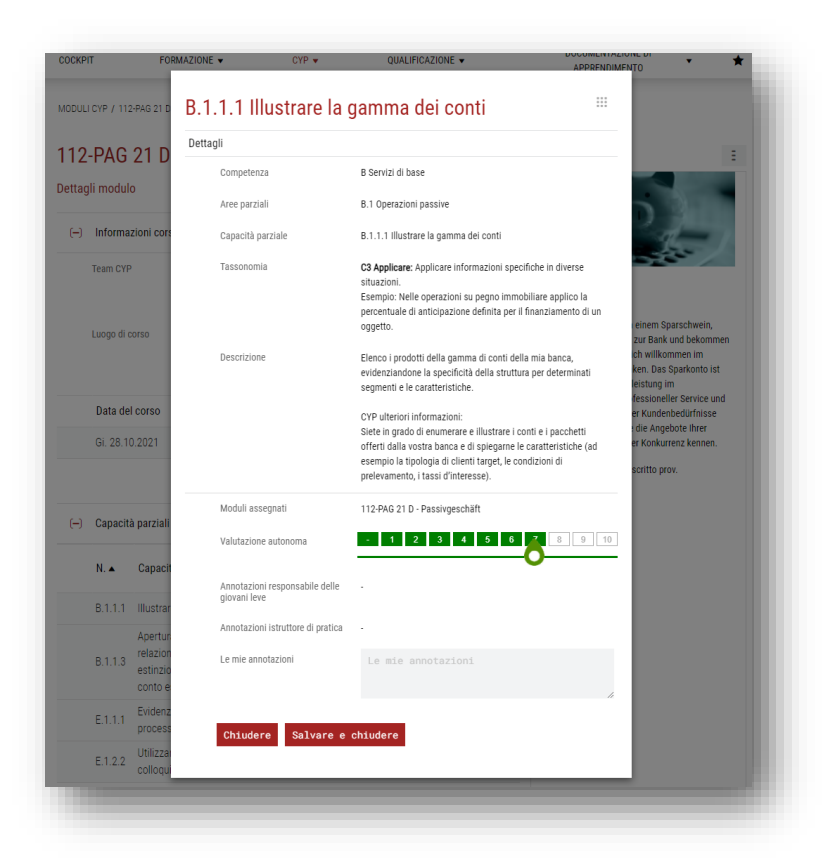

# Stato degli oggetti di apprendimento

| Stato                   | Osservazione                                                                                                    |
|-------------------------|----------------------------------------------------------------------------------------------------|
| Bloccato                | L'oggetto d'apprendimento non può essere elaborato.                                                                                               |
| Liberato                | L'oggetto d'apprendimento può essere elaborato.<br>Lo stato d'apprendimento sarà modificato dopo l'elaborazione dei test<br>preliminari o finali. |
| Ripetere                | In caso di mancato superamento, il test preliminare può essere eseguito<br>ancora una volta.                                                      |
| Superato / non superato | Vale solo per i test preliminari e finali. Il risultato raggiunto può essere visualizzato, se il test è stato elaborato.                          |

Se per un oggetto d'apprendimento compare lo stato di «Bloccato», allora occorre prima caricare una propria soluzione per attivare l'oggetto. Cliccate sul simbolo «Caricare la propria soluzione» per andare all'upload di un documento.

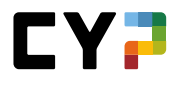

| li.  | 09. Handout - Sistema previdenziale in CH<br>Documento         | aperto 🔻 | ►     |
|------|----------------------------------------------------------------|----------|-------|
| li.  | 10. Incarico Colloquio di consulenza - Consulente<br>Documento | aperto 🔍 |       |
| ji ( | 11. Incarico Colloquio di consulenza - Cliente<br>Documento    | Bloccato | lity. |

La soluzione può essere successivamente caricata come contenuto del dossier ed è direttamente collegata al modulo elaborato. Una volta caricata, la soluzione non può più essere modificata. Per eventuali correzioni è possibile aggiungere un'altra soluzione tramite il pulsante «Nuovo e-dossier».

Tutti i contenuti del dossier collegati al modulo vengono visualizzati sotto «E-dossier collegati».

| -      |                      |            |          |
|--------|----------------------|------------|----------|
| Titolo | Descrizione          | Visibilità | Allegato |
| 111    | Blanchiment d'argent |            | 1        |

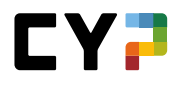

#### Test

Una volta terminato un test potete visualizzare e stampare il vostro risultato.

| Valutazione: Dimi                                                                                   | trios\$ Alain                                                   |                                                                                             |                                   |       |         |
|----------------------------------------------------------------------------------------------------|-----------------------------------------------------------------|---------------------------------------------------------------------------------------------|-----------------------------------|-------|---------|
| Punteggio massimo:<br>Minimo punteggio richiesto:<br>Il suo punteggio:<br>Complimenti! Avete supera | 18<br>13 (70%)<br>16 (88.89%)<br>to con successo il test prelim | Svolgimento dei test:<br>Numero di avvii / tentativi:<br>Tempo trascorse:<br><b>sinare.</b> | 06.10.2020 08:32<br>2 / 2<br>7:36 |       |         |
| ID                                                                                                  | Capacità parziale                                               | Tema                                                                                        |                                   | Punti | Massimo |
|                                                                                                    |                                                                 | A.1.1.1                                                                                     |                                   | 1.00  | 1.00    |
| 8308                                                                                                | A.1.1.1                                                         | Leggi e disposizioni legali                                                                 |                                   | 1.00  | 1.00    |
|                                                                                                    |                                                                 | C1.1.1                                                                                      |                                   | 1.00  | 1.00    |
| 13410                                                                                               | C.1.1.1                                                         | Titoli - trasferimento                                                                      |                                   | 1.00  | 1.00    |
|                                                                                                    |                                                                 | C1.1.2                                                                                      |                                   | 4.00  | 4.00    |
| 15242                                                                                               | C.1.1.2                                                         | Titoli - caratteristiche                                                                    |                                   | 1.00  | 1.00    |
| 16545                                                                                               | C.1.1.2                                                         | Titoli - caratteristiche                                                                    |                                   | 2.00  | 2.00    |
| 14378                                                                                               | C.1.1.2                                                         | Titoli - caratteristiche                                                                    |                                   | 1.00  | 1.00    |
|                                                                                                    |                                                                 | C.1.1.3                                                                                     |                                   | 1.00  | 1.00    |
| 14380                                                                                               | C.1.1.3                                                         | Titoli - prescrizione                                                                       |                                   | 1.00  | 1.00    |
|                                                                                                    |                                                                 |                                                                                             |                                   |       |         |

Se il test preliminare o il test finale è stato elaborato, l'apprendista ed il formatore responsabile ricevono un'e-mail con l'informazione se il rispettivo test è stato superato.

#### Indicazioni importanti

- Fate attenzione che l'apprendista deve aver superato il test preliminare almeno 5 giorni prima del corso CYP. Se l'apprendista non ha svolto il test preliminare, 7 giorni prima della scadenza gli viene inviata un'e-mail di reminder con la richiesta di svolgere il test preliminare. In caso di mancato svolgimento l'iscrizione al corso dell'apprendista sarà annullata automaticamente dal CYP.
- Il test finale deve essere elaborato 21 giorni dopo l'ultimo giorno di corso. Anche qui 7 giorni prima della scadenza verrà inviata un'e-mail di reminder. In caso di mancato svolgimento del test finale lo stato sarà modificato automaticamente su «Non superato», il modulo CYP è considerato terminato e le persone responsabili saranno informate via e-mail.

#### COMMUNITY

La community CYP è una piattaforma di discussione dove potersi confrontare su diversi temi. La community è suddivisa in categorie e ambiti tematici. Per ogni ambito tematico sono a disposizione dei moderatori che rispondono alle domande aperte.

Sulla pagina iniziale della community è riportata una panoramica delle diverse categorie e dei diversi ambiti tematici. È presente inoltre una funzione di ricerca, con la possibilità di visualizzare o nascondere i dettagli relativi a una determinata categoria (p. es. sistema bancario).

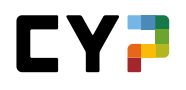

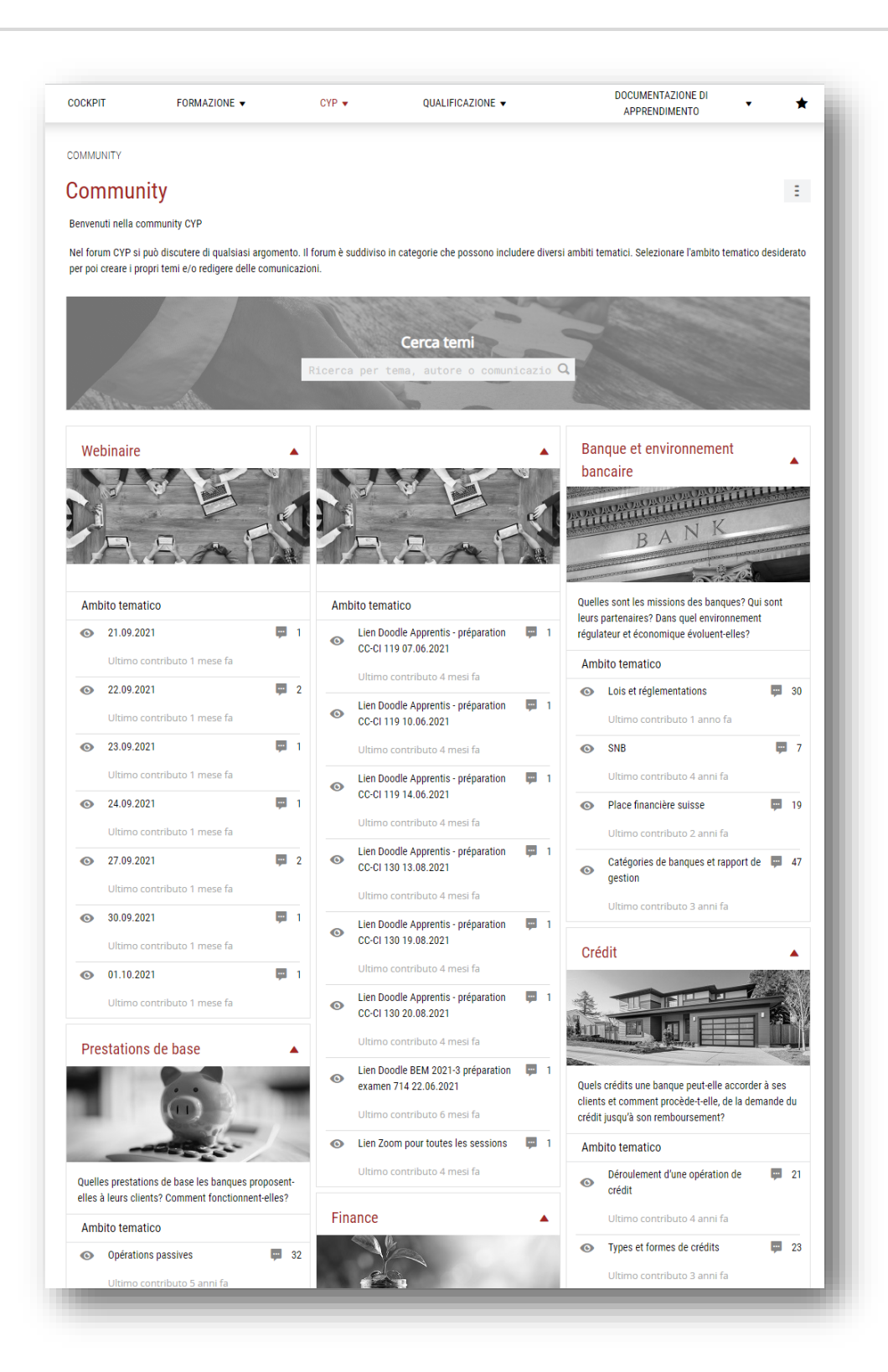

Con la funzione di ricerca potete cercare i concetti che desiderate. I risultati di ricerca vengono visualizzati su una pagina separata, contenente ulteriori filtri (p. es. stato, ambito tematico, categoria). In questo modo è possibile delimitare ulteriormente i risultati di ricerca.

| Altri filtri A                               |                  |                                                    |       |                           | hanca        |                                                  |      | • •       |
|----------------------------------------------|------------------|----------------------------------------------------|-------|---------------------------|--------------|--------------------------------------------------|------|-----------|
|                                              |                  |                                                    |       |                           | banca        |                                                  |      | • •       |
| fema                                         | Categoria        |                                                    |       |                           | Monitor      | ato                                              |      |           |
|                                              | Tutti            |                                                    |       | *                         |              |                                                  |      |           |
| Comunicazioni                                | Ambito tematico  | 0                                                  |       |                           | Risolto      |                                                  |      |           |
|                                              | Tutti            |                                                    |       | *                         |              |                                                  |      |           |
| Autore (cognome o nome)                      | Stato            |                                                    |       |                           | Da legge     | re                                               |      |           |
|                                              | Tutti            |                                                    |       | *                         | $\mathbf{O}$ |                                                  |      |           |
|                                              |                  |                                                    |       |                           |              |                                                  | Az   | zerare    |
| 31 di 31 temi                                |                  |                                                    |       |                           |              |                                                  |      | <b>\$</b> |
| Tema                                         |                  | Ambito<br>tematico                                 | Autor | e                         | Num.         | Ultima modifica 🗸                                | Like | Stato     |
| Faillite bancaire et état de collocation     |                  | Lois et<br>réglementations                         | ٩     | Jamie\$ Textil            | 2            | 08.05.2020 10:48<br>di Keolani\$ Dünki           | 2    | â         |
| STA "expliquer le sens et les objectifs du : | secret bancaire* | Place financière<br>suisse                         | 0     | Callista\$<br>Grawehr     | 0            | 08.11.2019 13:02<br>di Cameron\$<br>Montanaro    | 0    | â         |
| Test final module 111-Blanchiment d'arge     | nt               | Lois et<br>réglementations                         | ٩     | Jamie\$ Textil            | 4            | 14.11.2018 21:02<br>di Keolani\$ Dünki           | 0    | â         |
| Catégories des banques                       |                  | Catégories de<br>banques et<br>rapport de gestion  | 8     | Vilius\$<br>Ockilinc      | 3            | 09.10.2018 08:45<br>di Keolani\$ Dünki           | 2    | â         |
| Accréditif                                   |                  | Types et formes<br>de crédits                      | -9    | Oriana\$<br>Drugzani      | 2            | 27.07.2018 09:21<br>di Keolani\$ Dünki           | 0    | â         |
| Versement du 3ème pilier                     |                  | Affaires et analyse<br>de dépôt                    | θ     | Shaun\$<br>Kowatschew     | 2            | 27.04.2017 08:26<br>di Keolani\$ Dünki           | 0    | â         |
| Aptitude partielle A.1.1.2                   |                  | Lois et<br>réglementations                         | Θ     | Wedeke\$<br>Witzig        | 2            | 22.02.2017 09:18<br>di Nash\$ Anzalone           | 0    | â         |
| état de collocation                          |                  | Lois et<br>réglementations                         | 0     | Remus\$<br>Annette        | 2            | 12.12.2016 11:18<br>di Keolani\$ Dünki           | 0    | â         |
| Faillite bancaire                            |                  | Titres de<br>participation et<br>titres de créance | 0     | Ebrahim\$<br>Acquistapace | 4            | 14.11.2016 15:31<br>di Ebrahim\$<br>Acquistapace | 0    | â         |
| Fil rouge conseiller                         |                  | Affaires et analyse<br>de dépôt                    | 0     | Umay\$ Sark               | 2            | 31.03.2016 15:24<br>di Keolani\$ Dünki           | 0    | â         |

Selezionate un ambito tematico per prendere parte alla community. Potete porre delle domande o formulare delle risposte alle domande presenti.

| COCKPIT                                             | FORMAZIONE 🔻                                        | CYP 🔻                   | QUALIFICAZIONE -                          | DOCUMENTAZIONE DI<br>APPRENDIMENTO                                                            |
|-----------------------------------------------------|-----------------------------------------------------|-------------------------|-------------------------------------------|-----------------------------------------------------------------------------------------------|
| COMMUNITY                                           |                                                     |                         |                                           |                                                                                               |
| Community                                           |                                                     |                         |                                           | :                                                                                             |
| Benvenuti nella commu                               | inity CYP                                           |                         |                                           |                                                                                               |
| Nel forum CYP si può d<br>per poi creare i propri t | iscut <del>ere di qualciaci argomen</del><br>emi e, | to Il forum è cuddivico | in astanaria ako naceana inaludara divare | i ambiti tematici. Selezionare l'ambito tematico desiderato                                   |
|                                                     | Seleziona                                           | re lingua /             | community                                 |                                                                                               |
|                                                     | Cognom                                              | e                       | Lingua                                    |                                                                                               |
|                                                     | () Foro app                                         | rendisti / praticanti   |                                           |                                                                                               |
| Alter                                               | Foro app                                            | rendisti / praticanti   | Tedesco                                   |                                                                                               |
| Webinaire                                           |                                                     |                         | Francese                                  | inement                                                                                       |
|                                                     |                                                     |                         | Italiano                                  |                                                                                               |
|                                                     |                                                     |                         |                                           |                                                                                               |
| RA                                                  | Chiudere                                            |                         |                                           | V K                                                                                           |
|                                                     |                                                     |                         |                                           |                                                                                               |
| Ambito tematico                                     |                                                     | Ambito tem              | atico                                     | Quelles sont les missions des banques? Qui sont<br>leurs partenaires? Dans quel environnement |
|                                                     | <b>P</b>                                            | 1 Lien Do               | oodle Apprentis - préparation 🛛 📮 1       | régulateur et économique évoluent-elles?                                                      |

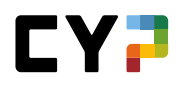

Attraverso il menu delle funzioni potete inoltre scegliere lingua/community.

Quando selezionate un ambito tematico verranno visualizzati i temi disponibili. Potete inserire dei temi anche voi.

| JUNE'II                   | FORMALIONE V                | CH                   | *       | QUALIFICAZI                            |      |          | APPRENDIMENTO             | •               |
|---------------------------|-----------------------------|----------------------|---------|----------------------------------------|------|----------|---------------------------|-----------------|
| OMMUNITY / LOI            | S ET RÉGLEMENTATION         | NS (BANQUE ET ENVI   | RONNEME | NT BANCAIRE)                           |      |          |                           |                 |
| ois et ré                 | glementati                  | ons                  |         |                                        |      |          |                           | 1               |
| Tutti                     | •                           |                      | Cerca   | re                                     |      | Q        | anananananan<br>N         | K               |
| 30 di 30                  | temi                        |                      |         |                                        |      | <u>∳</u> | BAR                       | 200             |
| Tema                      |                             | Autore               | Num.    | Ultima modifica 🔻                      | Like | Stato    | Banque et environnement b | ancaire         |
| LBA vs Ol                 | BA-FINMA                    | Jesko\$<br>Stankovic | 2       | 28.09.2020 10:28<br>di Keolani\$ Dünki | 0    | ß        | Lois et regiementatio     | 5115            |
| Faillite ba<br>collocatio | incaire et état de<br>on    | Jamie\$ Tex          | til 2   | 08.05.2020 10:48<br>di Keolani\$ Dünki | 2    | ß        | Nuovo tema                |                 |
| Test final<br>Blanchim    | module 111-<br>ent d'argent | 🌏 Jamie\$ Tex        | til 4   | 14.11.2018 21:02<br>di Keolani\$ Dünki | 0    | 6        | Moderatori                |                 |
| Loi sur la<br>données     | protection des              | Jamie\$ Tex          | til 4   | 11.10.2018 16:25<br>di Keolani\$ Dünki | 1    | 6        | Yolli\$<br>Campagna       | Keolani\$ Dünki |
| Autotest                  | Banque 2                    | Andy\$ Nock          | < 2     | 27.04.2017 08:20<br>di Keolani\$ Dünki | 0    | 6        | Holokai\$<br>Ficeto       | Melisa\$ Gouaux |
| Catégorie                 | es de banques               | Sergej\$             | 2       | 24.02.2017 10:39<br>di KeolaniS Dünki  | 0    | 6        | Savannah\$                | Özden\$ Rudova  |

Se desiderate rimanere aggiornati su determinati ambiti tematici, cliccate sul menu delle funzioni, dove si trova l'opzione per monitorare gli ambiti tematici.

| COCKPIT               | FORMAZIONE V                | CYP - QUALIFI           | CAZIONE V     | DOCUMENTAZIONE DI APPRENDIMENTO                  |
|-----------------------|-----------------------------|-------------------------|---------------|--------------------------------------------------|
| COMMUNITY / LOIS ET R | ÉGLEMENTATIONS (BANQUE ET I | ENVIRONNEMENT BANCAIRE) |               |                                                  |
| Lois et régle         | mentations                  |                         |               |                                                  |
| Tutti                 | •                           | Cercare                 | Q             | <ul> <li>Monitorare l'ambito tematico</li> </ul> |
| 20 di 20 tomi         |                             |                         | £ **          | 🖶 Stampare pagina                                |
| So di So terri        |                             |                         | Ľ ¥           | 🛧 Aggiungere ai preferiti                        |
| Tema                  | Autore                      | Num. Ultima modific     | a▼ Like Stato | Lois et réglementations                          |

Con la creazione di un nuovo tema si possono aggiungere anche degli allegati. Il vostro tema verrà pubblicato non appena cliccherete sul pulsante «Pubblicare».

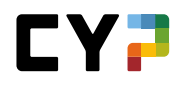

| luovo ter   | na                         |                           |                                       |                                                     |
|-------------|----------------------------|---------------------------|---------------------------------------|-----------------------------------------------------|
| Titolo *    |                            | Titolo                    |                                       |                                                     |
| Descrizione | *                          | B <i>I</i> <u>U</u> }≡ :≡ |                                       |                                                     |
| Autore      | a i fila che si desidera c | Ludmila\$ Aebi            | iti sunnortati: Word Evral DowarDoint | OneNore DDE 7ID IDG DNG GIE BMD a TYT I a           |
| dimension   | e massima del file è di :  | 30 MB.                    | a supportati: word, Excel, PowerPoint | , Unenote, PDT, ZIP, JPG, PNG, GIF, DIVIP e TXT. La |

Se qualcuno risponde alla vostra domanda, riceverete automaticamente un'e-mail al/agli indirizzo/i che avete inserito nel sistema.

| DCKPIT      | FORMAZIONE 🔻                                                                                                    | CYP 🔻                                                                       | QUALIFICAZIONE 🗸                                                                                   | APPRENDIMEN  | ITO        |
|-------------|----------------------------------------------------------------------------------------------------|-----------------------------------------------------------------------------|----------------------------------------------------------------------------------------------------|--------------|------------|
| OMMUNITY /  | / LOIS ET RÉGLEMENTATIONS (BANQU                                                                                                 | E ET ENVIRONNEME!                                                           | NT BANCAIRE) / LBA VS OBA-FINMA                                                                    |              |            |
| l 🦠 Loi     | is et réglementations                                                                                                    |                                                                             |                                                                                                    |              |            |
| BA vs       | OBA-FINMA                                                                                                    |                                                                             |                                                                                                    |              | Ξ          |
|             | Jacks0 Ctacksvis il venard) 05 acttach                                                                                           | m 2020 04-16                                                                |                                                                                                    | Partecipante |            |
| 196         | Jeskos stanković, il venerul, 25 settemb                                                                                         | 12 2020 04:10                                                               | i)                                                                                                 | Keolani\$    | Jesko\$    |
|             | Bonjour,                                                                                                    | ontro lo L BA et lo OF                                                      |                                                                                                    |              | Stalikovic |
|             | Dourriez-vous m'aider là-dessus s'il vou                                                                                         | entre la LBA et la UE<br>e plaît?                                           | A-FINMA.                                                                                           |              |            |
|             | Merci d'avance                                                                                                    | s piait?                                                                    |                                                                                                    |              |            |
|             | werer a arange,                                                                                                    |                                                                             |                                                                                                    |              |            |
|             | Alexandre Obez                                                                                                    |                                                                             |                                                                                                    |              |            |
| Risposta su | u questo tema                                                                                                    |                                                                             |                                                                                                    |              |            |
| 9           | Keolani\$ Dünki, il lunedî, 28 settembre 2                                                                                       | 020 10:28                                                                   | ß                                                                                                  |              |            |
|             | Bonjour Alexandre,                                                                                                    |                                                                             |                                                                                                    |              |            |
|             | La LBA est la loi sur le blanchiment d'ar<br>le blanchiment. L'OBA-FINMA est plus d<br>terrorisme, elle est plus récente (2002). | gent, elle a été créé c<br>étaillée, elle zoom su<br>L'OBA a été initiée pa | dans les années 90 et se concentre sur<br>Ir certains points de la LBA et parle du<br>ar la FINMA. |              |            |
|             | Bonne continuation,                                                                                                    |                                                                             |                                                                                                    |              |            |
|             | K Oliveira                                                                                                    |                                                                             |                                                                                                    |              |            |

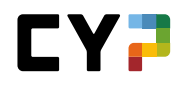

Per rispondere ai commenti di altri, basta cliccare sul pulsante (con la freccia) sotto il messaggio a destra. Potete anche mettere un like ai messaggi. Potete modificare i vostri messaggi premendo sul pulsante accanto a «Like».

Sulla colonna destra della pagina trovate una panoramica di tutti gli utenti che partecipano alla discussione.

I moderatori possono contrassegnare una risposta come accettata. Questa risposta verrà poi evidenziata e collocata direttamente sotto la domanda posta. La risposta accettata viene sempre evidenziata in verde. Gli apprendisti non possono modificare la risposta accettata.

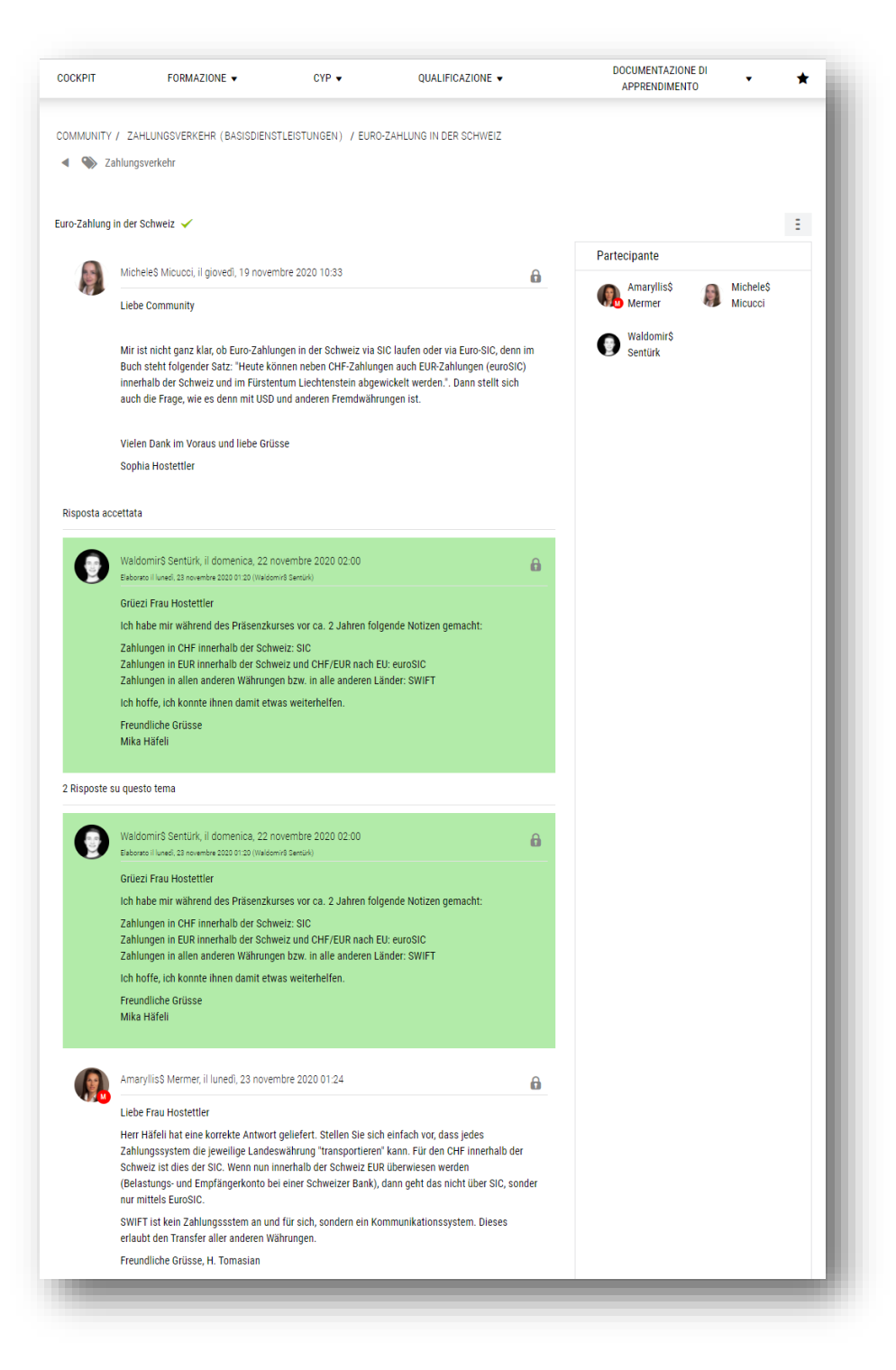

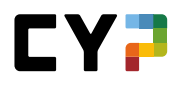

Proprio come per gli ambiti tematici, anche i temi possono essere monitorati. Trovate questa opzione nel menu delle funzioni sulla pagina del rispettivo tema.

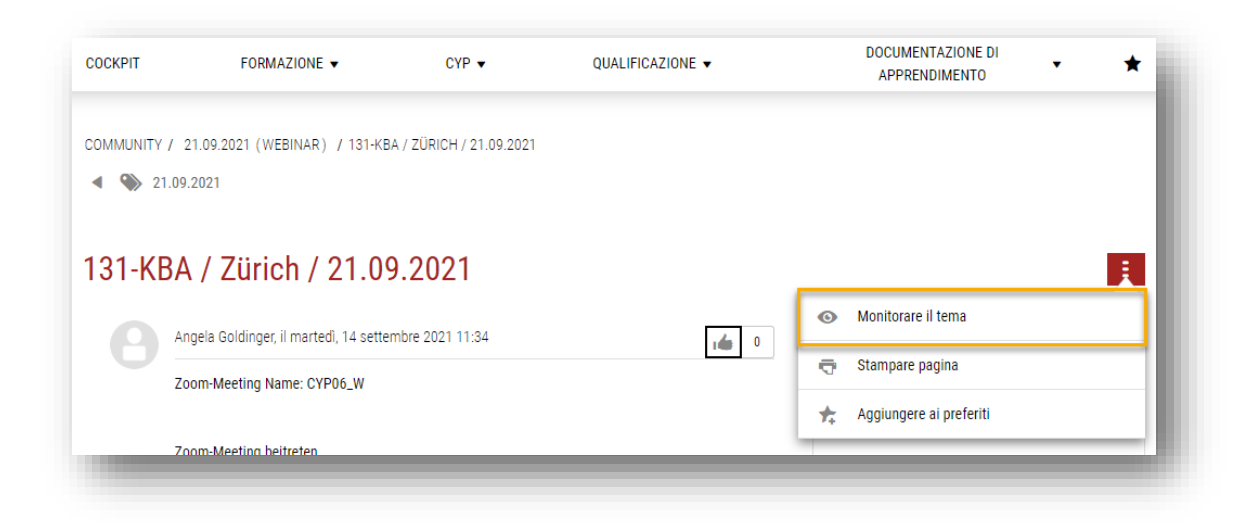

Sulla pagina con la panoramica dei temi potete monitorare anche i temi cliccando sull'icona con l'occhio (a sinistra del nome del tema).

| 1.0  | J9.2021                          |                     |       |                                         |      |            |            |
|------|----------------------------------|---------------------|-------|-----------------------------------------|------|------------|------------|
| Tutt | i                                | T                   | Cerca | re                                      |      | Q          |            |
|      | 4 di 4 temi                      |                     |       |                                         | L    | <u>€</u> ‡ | AAAT       |
|      | Tema                             | Autore              | Num.  | Ultima modifica 🔻                       | Like | Stato      | Webinar    |
| 0    | 131-KBA / Zürich /<br>21.09.2021 | Angela<br>Goldinger | 1     | 14.09.2021 11:34<br>di Angela Goldinger | 0    |            | 21.05.2021 |

Per informazione: non potete monitorare i temi che avete creato voi stessi.

Cliccando su «Concludere il tema» sulla pagina in basso a destra, il tema verrà concluso, con la conseguenza che non sarà più possibile aggiungere alcun commento. Gli apprendisti e i formatori possono concludere i temi che hanno creato loro stessi, mentre i moderatori possono concluderli tutti.

#### COMPETENZE PROFESSIONALI/CAPACITÀ PARZIALI

Selezionando «Competenze professionali / Capacità parziali», si aprirà una panoramica delle competenze professionali e dei rispettivi moduli. I dettagli possono essere consultati cliccando sulla relativa capacità parziale. A questo proposito è possibile effettuare una valutazione autonoma da 1 a 10 spostando il cursore verde.

È possibile elaborare la valutazione autonoma solo se esiste un'iscrizione a un modulo CYP che contiene questa capacità parziale.

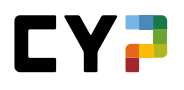

| UCKFI                                                                                                    | FORMAZIONE 🔻                                                                                                    | CYP V                                                                                |                                                                                                | APPRENDIMENTO           | · •             |
|----------------------------------------------------------------------------------------------------|----------------------------------------------------------------------------------------------------|--------------------------------------------------------------------------------------|------------------------------------------------------------------------------------------------|-------------------------|-----------------|
| OMPETENZE PR                                                                                                   | OFESSIONALI / CAPACITÀ PARZIALI                                                                                                    |                                                                                      |                                                                                                |                         |                 |
| compete                                                                                                    | enze professional                                                                                                    | i / Capacità                                                                         | parziali                                                                                       |                         | ÷               |
| Tutte le ca                                                                                                    | apacità parziali 🛛 🔻                                                                                                    | ▼ Altri filtri                                                                       | i 🔺                                                                                            | Cercare                 | Q               |
| ompetenze prof                                                                                                 | essionali                                                                                                    |                                                                                      |                                                                                                | Moduli                  |                 |
| Sistema har                                                                                                    | ncario                                                                                                    |                                                                                      |                                                                                                | Tutti i moduli          | •               |
| Processo di<br>Operazioni a                                                                                    | i consulenza<br>amministrative                                                                                                    |                                                                                      |                                                                                                |                         | Azzerare        |
| Processo di<br>Operazioni a<br>92 su <sup>1</sup><br>N. •                                                      | iconsulenza<br>amministrative<br>92 capacità parziali<br>Capacità parziale                                                                                                    |                                                                                      | Competenza                                                                                     | Valutazione             | Azzerare<br>≰ ≉ |
| Processo di<br>Operazioni a<br>92 su <sup>1</sup><br>N. •                                                      | iconsulenza<br>amministrative<br>92 capacità parziali<br>Capacità parziale                                                                                                    |                                                                                      | Competenza                                                                                     | Valutazione<br>autonoma | Azzerare        |
| Processo di<br>Operazioni a<br>92 su<br>N. A<br>A.1.1.1                                                        | iconsulenza<br>amministrative<br>92 capacità parziali<br>Capacità parziale<br>Illustrare le leggi e le disposizio                                                                                                    | oni legali rilevanti in am                                                           | Competenza<br>bito bancario Sistema bancario                                                   | Valutazione<br>autonoma | Azzerare<br>≰ ‡ |
| Processo di<br>Processo di<br>Operazioni a<br>92 su <sup>1</sup><br>N. ▲<br>A.1.1.1<br>A.1.1.3                 | ini<br>i consulenza<br>amministrative<br>92 capacità parziali<br>Capacità parziale<br>Illustrare le leggi e le disposizio<br>Spiegare il senso e lo scopo de                                                                      | oni legali rilevanti in arr<br>el segreto bancario                                   | Competenza<br>hbito bancario Sistema bancario<br>Sistema bancario                              | Valutazione<br>autonoma | Azzerare        |
| Processo di<br>Processo di<br>Operazioni a<br>92 su'<br>N. ▲<br>A.1.1.1<br>A.1.1.3<br>A.1.1.4                  | ini<br>i consulenza<br>amministrative<br>92 capacità parziali<br>Capacità parziale<br>Illustrare le leggi e le disposizio<br>Spiegare il senso e lo scopo de<br>Spiegare il riciclaggio di denaro                                 | oni legali rilevanti in arr<br>el segreto bancario<br>o                              | bito bancario<br>Sistema bancario<br>Sistema bancario<br>Sistema bancario                      | Valutazione<br>autonoma | Azzerare        |
| Processo di     Operazioni i     Operazioni i     Operazioni i     A.1.1.1     A.1.1.3     A.1.1.4     A.1.2.1 | III i consulenza<br>amministrative<br>92 capacità parziali<br>Capacità parziale<br>Illustrare le leggi e le disposizio<br>Spiegare il senso e lo scopo de<br>Spiegare il riciclaggio di denaro<br>Spiegare il senso e lo scopo de | oni legali rilevanti in arr<br>el segreto bancario<br>o<br>ella CDB e applicare la ( | bito bancario Sistema bancario<br>Sistema bancario<br>Sistema bancario<br>CDB Sistema bancario | Valutazione<br>autonoma | Azzerare        |

# **COMPETENZE MEDIALI E MSP**

A questa voce del menu vengono visualizzate le competenze metodologiche, mediali, sociali e personali per gli apprendisti ed è possibile visionare i dettagli.

| COCKPIT                                                                 | FORMAZIONE -                                                                             | CYP 🔻                                                   | QUALIFICAZIONE V | DOCUMENTAZIONE DI<br>APPRENDIMENTO                               | • *      |
|-------------------------------------------------------------------------|------------------------------------------------------------------------------------------|---------------------------------------------------------|------------------|------------------------------------------------------------------|----------|
| COMPETENZE MEDIA                                                        | LI E MSP                                                                                 |                                                         |                  |                                                                  |          |
| Competen                                                                | ze mediali e M                                                                           | SP                                                      |                  |                                                                  | Ξ        |
|                                                                         |                                                                                          |                                                         |                  | Cercare                                                          | Q        |
| Competenze mediali Competenza m Competenza m Competenza m Competenze so | e MSP<br>ediale<br>etodologica<br>bciali                                                 |                                                         |                  |                                                                  | Azzerare |
| 43 su 43 d                                                              | competenze mediali e MSP                                                                 |                                                         |                  |                                                                  | *        |
| 43 su 43 (<br>N. ▲                                                      | competenze mediali e MSP<br>Capacità parzial                                             | e                                                       |                  | Competenza                                                       | * 2      |
| 43 su 43 (<br><b>N.</b> ▲<br>M.1.1.1                                    | competenze mediali e MSP<br>Capacità parzial<br>Efficienza e siste                       | e<br>maticità nel lavoro (1)                            |                  | Competenza<br>Competenza metodologica                            | £ \$     |
| 43 su 43 d<br>N.▲<br>M.1.1.1<br>M.1.1.2                                 | competenze mediali e MSP<br>Capacità parzial<br>Efficienza e siste<br>Efficienza e siste | e<br>maticità nel lavoro (1)<br>maticità nel lavoro (2) |                  | Competenza<br>Competenza metodologica<br>Competenza metodologica | £ \$     |

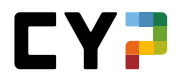

# **RISULTATI DEI TEST**

Alla voce «Risultati dei test» sono elencate tutte le iscrizioni ai moduli CYP, inclusi i risultati dei test. I risultati di colore verde indicano il superamento, quelli in rosso il non superamento. Cliccando su a destra accanto ai risultati, è possibile visualizzare le valutazioni dettagliate.

| SULTA              | TI DEL TEST          |          |                    |              |                   |                   |                                    |                          |             |                              |   |
|--------------------|----------------------|----------|--------------------|--------------|-------------------|-------------------|------------------------------------|--------------------------|-------------|------------------------------|---|
| lisu               | ıltati de            | el test  |                    |              |                   |                   |                                    |                          |             |                              | Ξ |
| TEST P             | RELIMINARI           |          |                    | TEST FINA    | J                 |                   | SIMULAZIO                          | ONI PQ / NOTE TEST       |             |                              |   |
| <b>9</b><br>Starts | 9 4<br>Runs Superato |          | 4 1<br>Superato Su |              | 3<br>Non superato |                   | 0<br>Superato                      | <b>O</b><br>Non superato |             |                              |   |
|                    |                      |          |                    |              |                   |                   |                                    | Cercare                  |             |                              | Q |
|                    | 11 su 11 ri          | isultati |                    |              |                   |                   |                                    |                          |             |                              | * |
|                    | Modulo 🔺             |          | Denominaz          | ione         |                   | Date dei<br>corsi | Start/Run<br>(test<br>preliminari) | Test<br>preliminare      | Test finali | Simu<br>PQ /<br>Nota<br>test |   |
|                    | 000-Film F           |          | Films d'app        | rentissage   |                   | 26.12.2049        | -/-                                | -                        | -           | -                            |   |
|                    | 711-BDL 21           | I-3 F    | Prestations        | de base      |                   | 11.03.2021        | -/-                                | -                        | 84%         | -                            | Ξ |
|                    | 712-ANB 2            | 1-3 F    | Placements         | (Basic)      |                   | 15.04.2021        | 3/3                                | 82%                      | 58%         | -                            | Ξ |
|                    | 713-KRB 2            | 1-3 F    | Crédits (Ba        | sic)         |                   | 10.05.2021        | 1/1                                | 70%                      | ???         | -                            | Ξ |
|                    | 714-PRB 21           | 1-3 F    | Examen éc          | it Basic     |                   | 25.06.2021        | -/-                                | -                        | -           | -                            |   |
|                    | 720-FIP 21           | -3 F     | Place finan        | cière Suisse |                   | 24.08.2021        | 1/1                                | 70%                      | ???         | -                            | Ξ |
|                    | 721-AV1 21           | -3 F     | Placements         | approfondiss | ement 1)          | 10.09.2021        | 4/4                                | 75%                      | -           |                              | Ξ |

#### **FEEDBACK**

I formatori CYP possono dare dei feedback durante un modulo, visualizzabili dagli apprendisti alla voce del menu «Feedback».

Cinque giorni dopo l'ultimo giorno del corso di presenza, tutti i feedback vengono raccolti nella notte successiva, inviati via e-mail e pubblicati qui.

Tutti i feedback vengono raccolti a fine corso, inviati via e-mail e pubblicati qui.

I feedback vengono visualizzati inoltre anche sulla pagina iniziale (solo i due più recenti) e nel dettaglio del modulo (solo quelli relativi al modulo corrispondente).

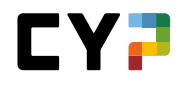

| COCKPIT FORMAZIONE -                                                                                                    | CYP 🔻                                                                                   | QUALIFICAZIONE 🔻                                                                                            | DOCUMENTAZIONE DI<br>APPRENDIMENTO | * |
|----------------------------------------------------------------------------------------------------|-----------------------------------------------------------------------------------------|----------------------------------------------------------------------------------------------------|------------------------------------|---|
| FEEDBACK                                                                                                    |                                                                                         |                                                                                                    |                                    |   |
| Feedback                                                                                                    |                                                                                         | Ξ                                                                                                    |                                    |   |
| SITUAZIONE ATTUALE                                                                                                    |                                                                                         |                                                                                                    |                                    |   |
| 4 Feedback                                                                                                    |                                                                                         |                                                                                                    |                                    |   |
| ▼ Altri filtri ▲                                                                                                    | Cercare                                                                                 | ٩                                                                                                    |                                    |   |
| Competenze mediali e MSP                                                                                                    | Competenze profes                                                                       | sionali                                                                                                    |                                    |   |
| Competenza metodologica Competenze sociali Competenza mediale                                                                         | 🗆 Capacità parzi                                                                        | iale                                                                                                    |                                    |   |
| Moduli                                                                                                    |                                                                                         |                                                                                                    |                                    |   |
| Tutti                                                                                                    | •                                                                                       |                                                                                                    |                                    |   |
|                                                                                                    |                                                                                         | Azzerare                                                                                                    |                                    |   |
| MC.2.1.6 Umgang mit dem Di<br>22.01.2020, Dorthe, Ronas\$<1<br>Competenza mediale                                                     | g <b>ital Device</b><br>rr/>121-FHD d 20 D - Fina                                       | nz- und Handelsgeschäft Devisen                                                                             |                                    |   |
| Beobachtung: Im Verlauf des Kurstages is<br>Ihr Lernen einsetzen. Für die Erarbeitung d<br>konnten alle gleichzeitig an den Notizen a | mir sehr positiv aufgefalle<br>es Transfercase nutzten Sie<br>beiten und eine gemeinsan | n, wie Sie Ihr digitales Device für<br>e beispielsweise Google Docs. So<br>ne Lösung erstellen. Persönliche |                                    |   |

# QUALIFICAZIONE

# AZIENDA / CI

Gli apprendisti che vengono formati secondo la nuova ordinanza sulla formazione professionale (Ofor12) devono conseguire due controlli delle competenze che confluiscono nella valutazione del voto finale. Un controllo delle competenze si articola in un esame specialistico e una relazione specialistica, il cui punteggio e il cui voto vengono visualizzati dopo aver ricevuto il benestare.

Vengono visualizzate anche le note SAL e l'apprendista vi può accedere.

| END   | A / CI                             |                   |                       |           |           |            |            |      |
|-------|------------------------------------|-------------------|-----------------------|-----------|-----------|------------|------------|------|
| zie   | enda / CI                          |                   |                       |           |           |            |            | Ξ    |
| ote S | SAL                                |                   |                       |           |           |            |            |      |
|       |                                    | Verifica          | Descrizione           |           | Stato     | Da         | Fino a     | Voto |
| ()    | SAL                                |                   |                       |           |           |            |            |      |
|       | SAL                                | SAL 1             | Cash Service Wädens   | wil       | Inviato   | 08.08.2019 | 31.01.2020 | 5.0  |
|       |                                    | SAL 2             | Cash Service Pfäffiko | n SZ      | Inviato   | 01.02.2020 | 31.07.2020 | 5.0  |
|       |                                    | SAL 3             | FLDS                  |           | Inviato   | 01.08.2020 | 20.01.2021 | 5.0  |
|       |                                    | SAL 4             | ALS Ramon             |           | Inviato   | 01.02.2021 | 21.07.2021 | 4.5  |
|       |                                    | SAL 5             | ALS 5 - Affluent Team | Wädenswil | Preparare | 02.08.2021 | 12.01.2022 | *    |
| aluta | zioni delle esperienz              | e controlli delle | e competenze CI       |           |           |            |            |      |
|       |                                    | Verifica          |                       |           |           |            | Punti      | Voto |
| ()    | Controllo delle compe              | etenze CI 1       |                       |           |           |            |            | 3.5  |
|       | Controllo delle<br>competenze Cl 1 | Esame spec        | ialistico             |           |           |            | 25.5       |      |
|       |                                    | Report spec       | ialistico             |           |           |            | 23.5       |      |
| ()    | Controllo delle compe              | etenze CI 2       |                       |           |           |            |            |      |
|       | Controllo delle<br>competenze Cl 2 | Esame spec        | ialistico             |           |           |            |            |      |
|       |                                    | Peport spec       | ialistico             |           |           |            |            |      |

## **Competenze MSP**

Mediante le funzioni all'interno della sezione «Azienda / CI» potete accedere direttamente alle «Competenze MSP».

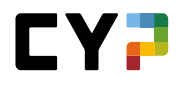

| COCKPIT | OCKPIT FORMAZIONE - |          | CYP 🗸                    | QUALIFICAZIONE 🔻 | DOCUMENTAZIONE DI<br>APPRENDIMENTO |             |              |     |
|---------|---------------------|----------|--------------------------|------------------|------------------------------------|-------------|--------------|-----|
| AZIENDA | ./ ci               | 1        |                          |                  |                                    |             |              |     |
| AZIE    | nda / C             | ,        |                          |                  | ē                                  | Stampare pa | agina        | , i |
|         |                     | Verifica | Descrizione              | Stato            | Ø                                  | Competenze  | MSP          |     |
| ()      | SAL                 |          |                          |                  | *                                  | Aggiungere  | ai preferiti |     |
|         | SAL                 | SAL 1    | Cash Service Wädenswil   | Inviato          |                                    | 08.08.2019  | 31.01.2020   | 5.0 |
|         |                     | SAL 2    | Cash Service Pfäffikon S | Z Inviato        |                                    | 01.02.2020  | 31.07.2020   | 5.0 |
|         |                     | SAL 3    | FLDS                     | Inviato          |                                    | 01.08.2020  | 20.01.2021   | 5.0 |
|         | -                   |          |                          |                  |                                    | -           |              | _   |

Nella panoramica trovate una lista di tutte le competenze MSP con le loro assegnazioni alle SAL. I dettagli di una competenza si aprono con un clic.

| CKPIT          | FORMAZIONE V                 | CYP 🔹          | QUALIFICAZIONE V        |        | DOC     | UMENTA<br>PRENDI | ZIONE D<br>MENTO | 1    | •    | *    |
|----------------|------------------------------|----------------|-------------------------|--------|---------|------------------|------------------|------|------|------|
| IENDA / CI / C | OMPETENZE MSP                |                |                         |        |         |                  |                  |      |      |      |
| ompete         | enze MSP                     |                |                         |        |         |                  |                  |      |      | Ξ    |
| 🕇 Altri f      | iltri ▼                      |                |                         |        | Cercare |                  |                  |      |      | Q    |
| 22 di 2        | 22 competenze MSP            |                |                         |        |         |                  |                  |      | ٤    | *    |
| N. 🔺           | Capacità parziale            |                | Competenza              | Attri. | SAL1    | SAL2             | SAL3             | SAL4 | SAL5 | SAL6 |
| M.1.1.1        | Efficienza e sistematicità   | nel lavoro (1) | Competenza metodologica | 2      | ~       |                  | ~                |      |      |      |
| M.1.1.3        | 2 Efficienza e sistematicità | nel lavoro (2) | Competenza metodologica | 1      |         | ~                |                  |      |      |      |
| M.1.1.3        | B Efficienza e sistematicità | nel lavoro (3) | Competenza metodologica | 2      | ~       |                  |                  | ~    |      |      |
|                |                              | statta and     | Competenza metodologica | 2      |         |                  |                  |      |      |      |

#### NOTE SCUOLE PROFESSIONALI

In questa sezione potete registrare le vostre note scolastiche e consentire così ai vostri maestri di pratica di visualizzare i vostri risultati nella scuola professionale. Le materie standard sono già selezionate; alla voce «Elaborare materie» potete aggiungere ulteriori materie obbligatorie oppure rimuoverle (a seconda del profilo di formazione).

Le materie opzionali possono essere aggiunte cliccando sul pulsante «Nuova materia opzionale».

Alla voce «Elaborare allegati» potete aggiungere i documenti di un determinato semestre e, all'occorrenza, cancellarli di nuovo. Per aggiungere più documenti, cliccate su «Elaborare allegati», quindi su «Selezionare file» e scegliete un documento. Potete cliccare su «Selezionare file» quante volte volete e scegliere un documento ogni volta. Quando avrete selezionato tutti i documenti, fate clic su «Salvare».

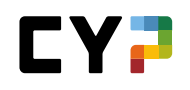

Per inserire le note, cliccate sulla relativa materia. Non appena avrete inserito diverse note, il sistema calcolerà automaticamente una media provvisoria. Nel corso del semestre, aggiornate regolarmente le note degli esami. Dopo aver ricevuto l'attestato potete aggiungere le note di semestre per ogni materia e concludere il semestre. Potete aggiungere l'attestato come allegato.

|            |                           | naianali                                               |                         |                     |                      | -                    |
|------------|---------------------------|--------------------------------------------------------|-------------------------|---------------------|----------------------|----------------------|
| 016<br>(+) | Semestre 1                | ssionan                                                |                         |                     |                      | -                    |
| (+)        | Semestre 2                |                                                        |                         |                     |                      |                      |
| (+)        | Semestre 3                |                                                        |                         |                     |                      |                      |
| ()         | Semestre 4                |                                                        |                         |                     |                      |                      |
|            | Materia                   |                                                        | Тіро                    | Note esami          | Media<br>provvisoria | Nota del<br>semestre |
|            | Deutsch                   |                                                        | Materia<br>obbligatoria | 4.25 4.0            | (4.1)                | -                    |
|            | Französisch               |                                                        | Materia<br>obbligatoria | 4.7 2.3 3.9         | (3.6)                | -                    |
|            | Englisch                  |                                                        | Materia<br>obbligatoria | 3.7 4.1 3.9 4.5 5.4 | (4.3)                | -                    |
|            | IKA (Information, Kommu   | nikation, Administration)                              | Materia<br>obbligatoria | 4.9 5.8             | (5.4)                | -                    |
|            | W&G (Wirtschaft und Ges   | ellschaft)                                             | Materia<br>obbligatoria | 4.7 3.7 3.6 4.7     | (4.2)                | -                    |
|            | V&V (Vertiefen und Vernet | zen)                                                   | Materia<br>obbligatoria | -                   | -                    | -                    |
|            | Allegati                  | Zeugnis Ramon Ar<br>cilla 4. Semester 2<br>0202021.PDF |                         |                     |                      |                      |
| 0          | Stato                     | Concluso                                               |                         |                     |                      |                      |
| (+)        | Semestre 5                |                                                        |                         |                     |                      |                      |

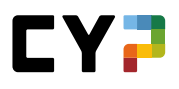

#### MONITORAGGIO (IN DIPENDENZA DALL'AZIENDA)

Selezionate «Stato di apprendimento» e «Monitoraggio».

| COCKPIT     | FORMAZIONE V CYP V QUALIFICAZIONE V DOCUMENTAZIONE DI APPRENDIMENTO |         | - *                     |          |                                            |          |
|-------------|---------------------------------------------------------------------|---------|-------------------------|----------|--------------------------------------------|----------|
| IONITORING  |                                                                     |         |                         |          |                                            |          |
| Ionitoring  |                                                                     |         |                         |          |                                            | Ξ        |
| Periodo     |                                                                     | Azienda | Scuola<br>professionale | CYP / CI | Totale                                     | Stato    |
| 1. Semestre |                                                                     | •       | •                       | •        | <ul> <li>raggiunto parzialmente</li> </ul> | Concluso |
| 2. Semestre |                                                                     | •       | •                       | •        | <ul> <li>raggiunto parzialmente</li> </ul> | Concluso |
| 3. Semestre |                                                                     | •       | •                       | •        | <ul> <li>non raggiunto</li> </ul>          | Concluso |
| 4. Semestre |                                                                     | •       | •                       | •        | <ul> <li>soddisfatti/superati</li> </ul>   | Aperto   |
| 5. Semestre |                                                                     |         |                         |          | 0 -                                        | Aperto   |
| 6. Semestre |                                                                     |         |                         |          | 0 •                                        | Aperto   |

Qui trovate una panoramica sui semestri trascorsi, attuali e futuri. Potete stabilire quali parti del semestre siano per voi già concluse. In questo senso viene fatta una distinzione tra la qualificazione aziendale (SAL) o, per studenti impieganti e impiegate del commercio 2023, la qualifica semestrale, scolastica (note della scuola professionale alla voce «Valutazioni delle esperienze» / «Note scolastiche») e interaziendale (CI). Con il tasto «Creare un report» potete visualizzare i dettagli in formato PDF e stampare il documento.

I simboli hanno il seguente significato:

| Simbolo   | Significato                                     |
|-----------|-------------------------------------------------|
|           | Non è ancora stata inserita alcuna valutazione. |
| $\otimes$ | Requisiti non soddisfatti                       |
| •         | Requisiti in parte soddisfatti                  |
| 0         | Requisiti soddisfatti/superati                  |

Il simbolo «Totale» si riferisce al simbolo con la valutazione inferiore. Se una qualificazione non è ancora stata valutata, il risultato totale è grigio e così via.

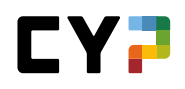

Lo stato dipende dal fatto che il semestre si sia già concluso e non sia più possibile effettuare modifiche o che il semestre sia invece ancora aperto.

| DNITORING / 1. SEMESTRE                                           |                                                              |
|-------------------------------------------------------------------|--------------------------------------------------------------|
| . Semestre                                                        | 1                                                            |
| gistrare qui tutte le informazioni rilevan                        | ti per un semestre e quindi modificare lo stato a 'Concluso' |
| Apprendisti                                                       | 🧕 Michael§ Bektasevic                                        |
| Periodo                                                           | 1. Semestre                                                  |
| Azienda / succursale                                              | Credit Suisse (Schweiz) AG > ZH                              |
| Generazione                                                       | 2019                                                         |
| Profilo di formazione                                             | Apprendistato commerciale (Profilo E)                        |
| Responsabile delle giovani leve                                   | GandalfS Ruefenacht                                          |
| Guida all'aggiornamento del<br>monitoraggio                       |                                                              |
|                                                                   | ampel_semestersc<br>reening_de[1].it.pd<br>f                 |
| 😑 Azienda                                                         | Scuola professionale CYP / Corso interaziendale              |
| Test preliminari                                                  | 76% 82% 93% 90% 90%                                          |
| Test finali                                                       | 76% <b>59%</b> 80% 75% 70%                                   |
| Simulazioni PQ / Note test                                        |                                                              |
| CCCI 1                                                            | 3.5                                                          |
| CCCI 2                                                            |                                                              |
|                                                                   | Requisiti soddisfatti/superati                               |
| Valutazione                                                       |                                                              |
| Valutazione<br>Commento dell'apprendista                          | ·                                                            |
| Valutazione<br>Commento dell'apprendista<br>Stato di monitoraggio |                                                              |

Una volta aperta la visualizzazione dei dettagli del monitoraggio, potete modificare lo stato in tutti e 3 le aree e creare un commento. Se presenti, potete consultare i documenti caricati o talvolta caricare documenti aggiuntivi (azienda).

Quando avrete modificato ogni stato e quando tutte le note saranno presenti, potrete chiudere il monitoraggio del semestre. Ricordate che questa operazione potrà essere annullata soltanto dal vostro responsabile delle alle giovani leve, qualora fossero ancora necessarie modifiche in un momento successivo.

Lo stato non deve tra l'altro essere per forza su «Requisiti soddisfatti/superati» per chiudere un semestre. I criteri da rispettare per la modifica dello stato li trovate nella guida che vi viene messa a disposizione dall'azienda. Trovate la guida direttamente tramite il riepilogo del semestre.

Tramite il menu delle funzioni potete anche creare un report PDF.

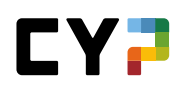

# QUALIFICAZIONE SEMESTRALE (IMPIEGATI DI COMMERCIO 2023 - DISPONIBILE DA LUGLIO 2023)

La qualificazione semestrale è una sintesi di tutti i documenti rilevanti per il completamento del semestre. In sostanza, si tratta della griglia delle competenze, del rapporto di formazione e della prova di competenza:

| Semesterqualifikatio | on              |
|----------------------|-----------------|
| Kompetenzraster      | Selbst<br>Fremd |
| Bildungsbericht      |                 |
| Kompetenznachweis    |                 |

#### Informazioni di base

La qualificazione semestrale viene registrata dal formatore assegnato e viene elaborata insieme a lui.

| Qualifica semestrale                                   | Det | tagli: Max Mus         | terperson, 1. semestre | ÷. |
|--------------------------------------------------------|-----|------------------------|------------------------|----|
| Informazioni di base                                   |     | Apprendisti            | Max Musterperson       |    |
| Lavori pratici                                         |     | Semestre               | 1                      |    |
| Griglia delle competenze                               |     | Istruttore di pratica  | Ra Dagher              |    |
| Colloqui / Note                                        |     | Sostituto              | Nikki\$ Crnogorac      |    |
| Rapporto di formazione / controllo delle<br>competenze | 6   | Azienda di tirocinio   | Muster Finance ZH      |    |
|                                                        |     | Data della discussione | venerdì, 5 maggio 2023 |    |
|                                                        | 6   | Stato                  | Osservare              |    |
|                                                        |     |                        | Discusso da -          |    |
|                                                        |     |                        | Vistato da -           |    |

## Lavori pratici

Sotto «Lavori pratici» troverete i lavori pratici che vi sono stati assegnati questo semestre o che avete selezionato voi stessi. Lo stato (Osservato, Discusso, Visitato) è irrilevante, i lavori pratici devono essere assegnati solo a questo semestre.

Ξ

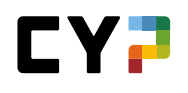

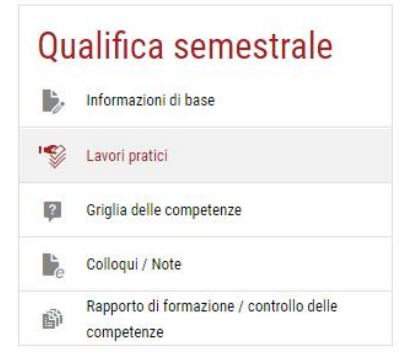

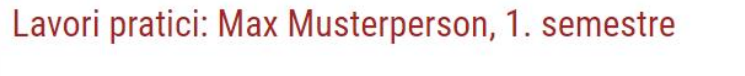

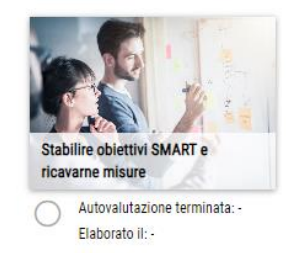

## Griglia delle competenze

Le valutazioni già registrate durante la preparazione di un lavoro pratico appaiono automaticamente nella griglia delle competenze. Inoltre, è possibile aggiungere le valutazioni mancanti.

| Qualifica semestrale                                   | Griglia delle competenze: Max Musterperson, 1 🔻                                                                                                    |  |  |  |  |  |  |  |
|--------------------------------------------------------|----------------------------------------------------------------------------------------------------|--|--|--|--|--|--|--|
| Informazioni di base                                   | a1.3: Utilizzo obiettivi SMART e misure appropriate per raggiungere i traguardi del mio sviluppo<br>professionale?                                                                                                    |  |  |  |  |  |  |  |
| Lavori pratici                                         | Sulla base della documentazione e delle riflessioni sul mio lavoro, stabilisco obiettivi specifici, misurat                                                                                                    |  |  |  |  |  |  |  |
| Griglia delle competenze                               | attuabile, realistici e temporizzabili.<br>• Elaboro misure significative dagli obiettivi prefissati e mi impegno ad attuarle.                                                                                                    |  |  |  |  |  |  |  |
| Colloqui / Note                                        | Cerco proattivamente un feedback sui miei obiettivi da parte del mio supervisore.                                                                                                    |  |  |  |  |  |  |  |
| Rapporto di formazione / controllo delle<br>competenze | Valutazione di Max Musterperson     debole     0     1     2     3     forte       1. semestre, 05.05.2023 13:42 ore     Esercizio di pratica professionale: SMARTe Ziele     sentemen enterperativa     sentemen enterperativa                                                                |  |  |  |  |  |  |  |
|                                                        | apprendre. La tâche m'a permis de comprendre pourquoi mes collègues travaillent comme ils<br>le font. J'ai pu apprendre beaucoup d'eux et je peux maintenant effectuer mes tâches moi-<br>même de manière efficace.                                                                            |  |  |  |  |  |  |  |
|                                                        | Valutazione di Ra Dagher debole 0-1-2-3 forte<br>1. semestre, 05.05.2023 13:41 ore<br>Esercizio di pratica professionale: SMARTe Ziele<br>setzen und Massnahmen ableiten                                                                                                    |  |  |  |  |  |  |  |
|                                                        | Max s'est donné beaucoup de mal pour cette tâche. Il s'est intéressé de près au projet et a<br>utilisé toutes les informations dont il disposait. Tous les employés impliqués dans le projet<br>m'ont dit que Max s'était beaucoup renseigné auprès d'eux et qu'il avait mis leurs conseils en |  |  |  |  |  |  |  |

#### Note / Conversazioni

In «Note / Conversazioni» è possibile registrare le note e archiviare i verbali delle conversazioni. È possibile scegliere se queste voci devono essere visibili o meno agli altri utenti. Le voci cosiddette «private» sono visibili solo alla persona che le ha inserite.

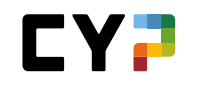

| Semesterqualifikation               | Semest                                                | er 1: Neuer Ei                                                                                                  | intrag                                                                                                    |
|-------------------------------------|-------------------------------------------------------|----------------------------------------------------------------------------------------------------|----------------------------------------------------------------------------------------------------|
| Grundinformationen                  | Datum                                                 |                                                                                                    | 19.07.2023                                                                                                    |
| Praxisaufträge                      | Titel *                                               |                                                                                                    | Titel                                                                                                    |
| Kompetenzraster                     | Beschr                                                | eibung *                                                                                                    | Beschreibung                                                                                                    |
| Sespräche / Notizen                 |                                                       |                                                                                                    |                                                                                                    |
| Bildungsbericht / Kompetenznachweis | Privat                                                |                                                                                                    | Nein                                                                                                    |
|                                     | Erstelle                                              | r                                                                                                    | Max Musterperson                                                                                                    |
|                                     | Wähle<br>Word,<br>Dateig<br>Anhan<br>-<br><b>Zurü</b> | n Sie die Dateien aus, wel<br>Excel, PowerPoint, OneNo<br>rösse beträgt 30MB.<br>g Datei wählen<br>ck Speichern | che Sie als Anhang hochladen möchten. Unterstützte Formate:<br>ote, PDF, ZIP, JPG, PNG, GIF, BMP und TXT. Die maximale |

# Rapporto di formazione / Certificato delle competenze

Il rapporto di formazione viene completato attraverso la qualificazione semestrale.

| Informazioni di base                                   | Apprendisti                                                                                  | Max Musterperson                                                                                                    |                                                  |  |  |  |
|--------------------------------------------------------|----------------------------------------------------------------------------------------------|----------------------------------------------------------------------------------------------------|--------------------------------------------------|--|--|--|
| S Lavori pratici                                       | Semestre                                                                                     | 1                                                                                                    |                                                  |  |  |  |
| Griglia delle competenze                               | Azienda di tirocinio                                                                         | Muster Finance ZH                                                                                                   |                                                  |  |  |  |
| Colloqui / Note                                        | Istruttore di pratica                                                                        | Ra Dagher                                                                                                    |                                                  |  |  |  |
| Rapporto di formazione / controllo delle<br>competenze | Sostituto                                                                                    | Nikki\$ Crnogorac                                                                                                   | Nikki\$ Crnogorac                                |  |  |  |
|                                                        | Data della discussione                                                                       | venerdì, 5 maggio 2023                                                                                              |                                                  |  |  |  |
|                                                        | <li>Stato</li>                                                                               | Osservare                                                                                                    |                                                  |  |  |  |
|                                                        |                                                                                              | Discusso da -                                                                                                    |                                                  |  |  |  |
|                                                        |                                                                                              | Vistato da -                                                                                                    |                                                  |  |  |  |
|                                                        | Controllo delle<br>competenze                                                                | Comp. sul lavoro, Val. da parte degli<br>doc. dell'appr. apprendisti (rapporto<br>(rapp. di formaz.) di formazione) | Obiettivi, misure<br>(rapporto di<br>formazione) |  |  |  |
|                                                        | In questa scheda si calcola la not<br>Sono inoltre disponibili i seguenti                    | a finale in base ai criteri di valutazione.<br>strumenti:                                                           |                                                  |  |  |  |
|                                                        | Guida al colloquio di qualifica:     Lista di controllo     Spiggazione dei livelli di brovi | zione                                                                                                    |                                                  |  |  |  |

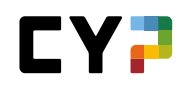

La valutazione della formazione viene inserita nella qualificazione semestrale alla voce «Rapporto di formazione/Certificato delle competenze». Questa valutazione è facoltativa. È possibile valutare in vari punti sia la formazione ricevuta in azienda sia la supervisione. Si assegnano punti (0-3) e si possono inserire commenti più dettagliati. È anche possibile caricare allegati.

#### Certificato delle competenze operativo (nota di esperienza)

Il certificato delle competenze aziendali (BKN) comprende cinque criteri di valutazione, che insieme danno luogo a una nota di esperienza. Il calcolo della nota è illustrato in una tabella.

| Colloguio di qualificazione                 | Punti | Ponderazione       | Points obtenus |
|---------------------------------------------|-------|--------------------|----------------|
| 1. Competenze operative acquisite           | 2     | x 4                | 8              |
| 2. Riflessione sui punti forti e deboli     | 3     | x 1                | 3              |
| 3. Informazioni tratte                      | 2     | x 1                | 2              |
| 4. Motivazione e iniziativa personale       | 3     | x 1                | 3              |
| 5. Collaborazione attiva interna ed esterna | 2     | x 1                | 2              |
|                                             | Punte | eggio ottenuto: 1  | 8 su 24        |
|                                             | Nota  | dei luoghi di forr | mazione: 5.0   |

#### Rapporto di formazione

Il rapporto di formazione è uno strumento di garanzia della qualità e deve essere firmato e depositato da tutte le parti contraenti. Su richiesta, il rapporto di formazione deve essere presentato all'autorità cantonale. Il rapporto di formazione in time2learn si basa sul rapporto di formazione del CSFO ed è composto da quattro parti:

- Competenze operative raggiunte (criterio di valutazione 1.1 del BKN)
- Comportamento lavorativo e documentazione dell'apprendimento
- Valutazione della formazione da parte dell'apprendista
- Obiettivi e misure
- Allegato: Griglia delle competenze

Sarete avvisati via e-mail non appena il formatore professionale avrà reso visibile la sua valutazione o il rapporto di formazione sarà pronto per essere firmato. È anche possibile disattivare la notifica via e-mail nelle impostazioni. Se gli obiettivi sono stati concordati nel semestre precedente, saranno valutati nel rapporto di formazione successivo. In seguito, è possibile stabilire insieme nuovi obiettivi per il semestre successivo.

Il rapporto di formazione e la prova di competenza possono essere esportati come file PDF se lo stato non è «Aperto» o «Osservare».

# **DOCUMENTATZIONE DI APPRENDIMENTO**

# **STATO DI APPRENDIMENTO**

Alla pagina «Stato di apprendimento» è riportata una lista con tutti gli obiettivi di valutazione del vostro catalogo degli obiettivi di apprendimento e di valutazione, comprensivi del rispettivo stato di apprendimento.

| lcons:                    |   |
|---------------------------|---|
|                           |   |
|                           | 7 |
| Obiettivo di valutazione: |   |
|                           | E |
| Capacità parziale:        |   |

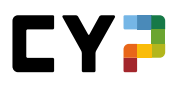

|             |                    |                                                             |                            |                                |                            | AFEKE                                                                                                    | TOIMEN   |          |        |     |     |
|-------------|--------------------|-------------------------------------------------------------|----------------------------|--------------------------------|----------------------------|----------------------------------------------------------------------------------------------------|----------|----------|--------|-----|-----|
| ATO I       | DI APPRENI         | DIMENTO                                                     |                            |                                |                            |                                                                                                    |          |          |        |     |     |
| tat         | to di a            | apprendimento                                               |                            |                                |                            |                                                                                                    |          |          |        |     | Ξ   |
|             |                    | Objettivi di valutazione                                    | e intera durata del tiroci | nio                            | Obiettivi d                | i valutazior                                                                                                    | ne servi | zio atti | iale   |     |     |
|             |                    | <ul> <li>Evaso: 74</li> </ul>                               |                            |                                | <ul> <li>Evaso:</li> </ul> | 20                                                                                                    |          | 210 411  | iuic - |     |     |
|             |                    | In corso: 0<br>○ Aperto: 18                                 |                            |                                | In corso                   | o: 0<br>6                                                                                                    |          |          |        |     |     |
|             |                    | · Aperto: To                                                |                            |                                | - Aperto.                  | •                                                                                                    |          |          |        |     |     |
|             |                    |                                                             |                            |                                |                            |                                                                                                    |          |          |        |     |     |
| utt         | i gli o            | biettivi di valutazio                                       | Altri filt                 | ri 🔻                           | Cer                        | rcare                                                                                                    |          |          |        |     | Q   |
|             | 92 di 93           | 2 Obiettivi di valutazione/Capa                             | cità parziali              |                                |                            |                                                                                                    |          |          |        |     |     |
|             |                    |                                                             |                            | 1 Ukima                        |                            |                                                                                                    |          |          |        |     |     |
|             | Obiettiv           | i di valutazione/Capacità parz                              | iali                       | modifica<br>stato              | a dello Oss                | . S1                                                                                                    | S 2      | S 3      | S 4    | S 5 | S 6 |
| P           | A.1.1.1            | Illustrare le leggi e le disposiz                           | ioni legali rilevanti in a | mbito bancario 🖌 🖌 Evas        | D                          | ~                                                                                                    |          |          |        |     |     |
| F           | A.1.1.3            | Spiegare il senso e lo scopo d                              | lel segreto bancario       | 🗸 Evas                         | D                          |                                                                                                    |          | 31       |        |     |     |
| P           | A.1.1.4            | Spiegare il riciclaggio di dena                             | ro                         | 🖌 Evas                         | D                          |                                                                                                    |          |          |        |     |     |
| P           | A.1.2.1            | Spiegare il senso e lo scopo d                              | lella CDB e applicare la   | CDB 🖌 Evas                     | D                          | <ul> <li></li> </ul>                                                                                                    | 5        |          |        |     |     |
| F           | A.1.3.1            | Spiegare il piano di collocame<br>depositi                  | ento e la Convenzione      | oer la garanzia dei 🛛 🔿 Aper   | to                         |                                                                                                    |          |          |        |     |     |
| P           | A.1.3.2            | Conoscere le basi legali dell'e<br>banconote e delle monete | missione di denaro e le    | e particolarità delle 🖌 🖌 Evas | D                          | ~                                                                                                    |          |          |        |     |     |
|             | A.1.3.4            | Applicare leggi e regolamenti                               |                            | 🖌 Evas                         | 0                          | <ul> <li>Image: A set of the set of the</li></ul> | ~        |          |        |     |     |
| P           | A.2.1.1            | Spiegare le funzioni economic                               | che delle banche           | 🖌 Evas                         | o <b>Ģ</b>                 | -                                                                                                    |          |          |        |     |     |
| F           |                    | Descrivere la forma giuridica,<br>della propria banca       | l'organizzazione, l'attiv  | ità e l'evoluzione 🗸 Evas      | 0                          | ~                                                                                                    |          |          |        | 0   |     |
| F<br>F      | A.2.1.3            | della propria barica                                        |                            |                                |                            |                                                                                                    |          |          |        |     |     |
| F<br>F<br>F | A.2.1.3<br>A.2.1.6 | Illustrare il conto annuale                                 |                            | 🖌 Evas                         | D                          |                                                                                                    | ×        |          |        |     |     |

Nelle colonne S1-S6 è riportato lo stato delle documentazioni dell'apprendimento di ogni semestre:

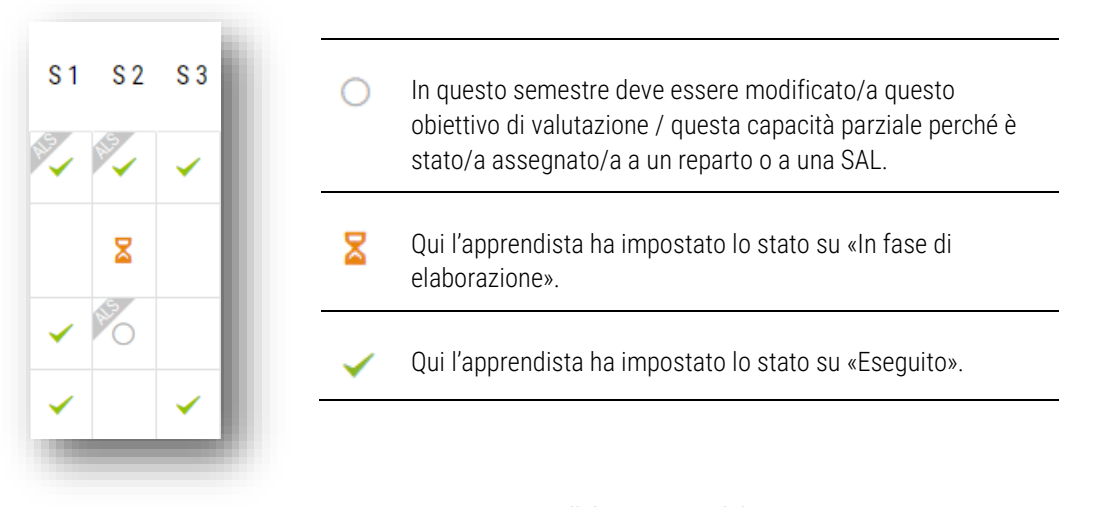

Viene mostrato sempre l'ultimo stato elaborato.

#### Riprendere i dati già presenti

Abbiamo ripreso i dati presenti e, se non era stato selezionato alcun semestre, li abbiamo attribuiti al semestre più attinente. Se l'attribuzione automatica a un semestre non dovesse essere giusta, correggetela modificando il dato e salvando di nuovo. Tenete presente che fa fede **l'ultimo stato salvato**.

#### Modificare lo stato

Gli apprendisti possono modificare uno stato semplicemente cliccando sul relativo semestre all'interno della lista e selezionando il nuovo stato. È anche possibile cambiare le informazioni precompilate nella finestra di dialogo, salvando poi la modifica dello stato.

| F | D.3.2.1 | Spiegare i prodotti e la procedura nell'ambito delle concessione di crediti<br>a clienti commerciali | 0 | Aperto              | 0 |   |
|---|---------|----------------------------------------------------------------------------------------------------|---|---------------------|---|---|
| F | E.2.1.1 | Illustrare l'importanza dell'analisi delle esigenze                                                  | × | In corso            | 0 | 0 |
| P | E.2.2.1 | Applicare le tecniche delle domande                                                                  | ~ | Evaso               | 0 | 0 |
| P | E.2.3.1 | Distinguere le esigenze dei gruppi di clienti                                                        |   | Descus el dette ell | 0 | 0 |
| F | A.2.1.6 | Illustrare il conto annuale                                                                          |   | Passare ai dettagli | 0 |   |

#### Dettagli dell'obiettivo di valutazione

Fate clic su un obiettivo di valutazione per visualizzarne i relativi dettagli, inclusi i dati sullo stato di apprendimento.

Inoltre, gli apprendisti possono inserire i loro commenti su un obiettivo di valutazione, che rimarranno visibili soltanto a loro.

| Accetto i reclami dei clienti in modo cordiale e adeguato. Come prima cosa propongo alcur<br>Descrivo le misure da intraprendere in caso di necessità. |                                                                                 |                  |                                                                                                    | sa propongo alcune soluzion                                                                                                    | i e discuto i prossimi passi con i clienti e con il mio superiore. |  |  |  |  |
|----------------------------------------------------------------------------------------------------|---------------------------------------------------------------------------------|------------------|----------------------------------------------------------------------------------------------------|----------------------------------------------------------------------------------------------------|--------------------------------------------------------------------|--|--|--|--|
|                                                                                                    | Тіро                                                                            |                  | Obbligatorio - Capacità parziale                                                                                                    | Obbligatorio - Capacità parziale                                                                                                    |                                                                    |  |  |  |  |
|                                                                                                    | Luoghi di forma                                                                 | zione previsti   | On-the-job-must, Corso interaziendale                                                                                                    |                                                                                                    |                                                                    |  |  |  |  |
| Campi di formazione attribuiti                                                                                                    |                                                                                 | zione attribuiti | PPK1 Zofingen - bis 2020 (01.08.201<br>PPKU Oftringen 2.LJ (01.08.2020 - 3<br>FK Zofingen (01.08.2021 - 28.11.202<br>PPKU Brittnau 3.LJ (29.11.2021 - 27.<br>PVPK Zofingen (28.03.2022 - 31.07.2 | PPK1 Zafngen - bis 2020 (01.08.2019 - 26.01.2020)<br>PPKU Ofiniqen 2.L. J (01.08.2020 - 31.01.2021)<br>PPKU Ofinitan 3.L. J (29.1.1.2021 - 2013.3022)<br>PPKU Pathone (10.01.2072 - 31.01.2021)                                                                                                    |                                                                    |  |  |  |  |
|                                                                                                    | SAL attribuiti                                                                  |                  | SAL 1<br>SAL 5                                                                                                    |                                                                                                    |                                                                    |  |  |  |  |
| lif                                                                                                    | lica stato                                                                      |                  |                                                                                                    |                                                                                                    |                                                                    |  |  |  |  |
|                                                                                                    | Data                                                                            | Stato            | Campo di lavoro                                                                                                    | Semestre                                                                                                    | Attività 🔺                                                         |  |  |  |  |
|                                                                                                    | 04.08.2020                                                                      | In corso         | PPKU Oftringen 2.LJ                                                                                                    | 3. semestre                                                                                                    | Der Lernstatus wurde geändert.                                     |  |  |  |  |
|                                                                                                    | 11.12.2019                                                                      | Evaso            | PPK1 Zofingen - bis 2020                                                                                                    | 1. semestre                                                                                                    | Der Lernstatus wurde geändert.                                     |  |  |  |  |
|                                                                                                    | 10.12.2019                                                                      | In corso         | PPK1 Zofingen - bis 2020                                                                                                    | 1. semestre                                                                                                    | Der Lernstatus wurde geändert.                                     |  |  |  |  |
| )                                                                                                    | Annotazioni a                                                                   | sulla capacità p | uarziale<br>Ich höre mir zuerst an welches Anlieg<br>hilfreich wäre. Wenn der Kunde bzw.<br>entscheidet ob man dem Kunden ein                                                                    | tiale<br>Ich höre mit zuerst an welches Anliegen der Kunde oder die Kundie hat, ich bringe einen Vorschlag, welcher in dieser Situation<br>häftreich wäse. Ween der Kunde bzw. die Kundin nicht zufrieden ist mit dem Vorschlag, bespeche ich es mit meinem PA. Mein PA<br>entscheidet ob man dem Kunden einen besseren Vorschlag bringen könnte und bespricht es mit ihnen. |                                                                    |  |  |  |  |
|                                                                                                    | Dettagli sulla                                                                  | i capacità parzi | ale                                                                                                    |                                                                                                    |                                                                    |  |  |  |  |
| .a                                                                                                    |                                                                                 |                  | Capacità parziali Banca 2019                                                                                                    |                                                                                                    |                                                                    |  |  |  |  |
| 3                                                                                                    | Catalogo                                                                        |                  |                                                                                                    |                                                                                                    |                                                                    |  |  |  |  |
| a                                                                                                    | Catalogo<br>Aree di formazio                                                    | one              | E Processo di consulenza                                                                                                    |                                                                                                    |                                                                    |  |  |  |  |
| 3                                                                                                    | Catalogo<br>Aree di formazio<br>Aree parziali                                   | one              | E Processo di consulenza<br>E.4 Reclami/obiezioni                                                                                                    |                                                                                                    |                                                                    |  |  |  |  |
| 3                                                                                                    | Catalogo<br>Aree di formazio<br>Aree parziali<br>Consigli e sugge               | one<br>erimenti  | E Processo di consulenza<br>E.4 Reclami/obiezioni<br>Oval PF: 1.1.3.3                                                                                                    |                                                                                                    |                                                                    |  |  |  |  |
| 9                                                                                                    | Catalogo<br>Aree di formazio<br>Aree parziali<br>Consigli e sugge<br>Tassonomia | one<br>erimenti  | E Processo di consulenza<br>E.4 Reclami/obiezioni<br>Oval PF: 1.1.3.3<br>C5 Sintetizzane                                                                                                    |                                                                                                    |                                                                    |  |  |  |  |

#### **E-DOSSIER**

L'E-Dossier rappresenta una pratica soluzione per condividere dei documenti aggiuntivi con i maestri di pratica e la vostra azienda.

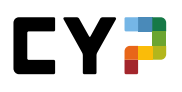

| SSIER            |                      |                                |                      |                         |                                    |          |
|------------------|----------------------|--------------------------------|----------------------|-------------------------|------------------------------------|----------|
| Dossie           | r                    |                                |                      |                         |                                    | Ξ        |
| Altri fi         | iltri 🔻              |                                |                      |                         | Cercare                            | Q        |
| 13 su 1          | 13 E-Dossier         |                                |                      |                         |                                    | *        |
| Titolo           |                      | Descrizione                    |                      | Moduli                  |                                    | Vis      |
| Case (S          | ummary)              | Case und Case Summary          |                      | 131-KBA 2               | 1 D - Kommerz Basis                |          |
| Case Si          | ummary               | Case und Case Summary          |                      | 131-KBA 2               | 1 D - Kommerz Basis                |          |
| Fragen<br>Beobac | zum<br>htungsauftrag | Antworten zu den Fragen        |                      | 128-PR2 2               | 1 D - Privatkunden Repetition 2    |          |
| Case (S          | iummary)             | Case Summary Kurs 128          |                      | 128-PR2 2               | 1 D - Privatkunden Repetition 2    |          |
| SMART            |                      | Ich nehme mir vor, vor allem d | ie Themen anzuschaue | 127-PR1 2               | 1 D - Privatkunden Repetition 1    |          |
| Case (S          | ummary)              | Case Summary                   |                      | 127-PR1 2               | 1 D - Privatkunden Repetition 1    |          |
| Case (S          | ummary)              | Vorbereitungsauftrag           |                      | 123-FHS f<br>& Derivate | 21 D - Finanz- und Handelsgeschäft | Optionen |
| Case (S          | ummary)              | Case und Case Summary          |                      | 122-FHB e               | 21 D - Finanz- und Handelsgeschäft | Börse    |
| Case             |                      | Der Case Summary               |                      | 121-FHD d               | 21 D - Finanz- und Handelsgeschäft | Devisen  |
| Case Si          | ummary               | Case Summary im Anhang         |                      | 126-KRP c               | 20 D - Kredite Privatkunden        |          |
|                  |                      |                                |                      |                         | 10 per pagina ▼                    | 1 2      |
|                  |                      |                                |                      |                         |                                    | Nuovo    |

È anche possibile accludere una semplice descrizione e degli allegati.

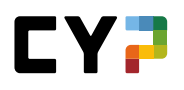

| E-DOSSIER | 7 NUOVO E-DOSSIER                                                          |                                                                                                    | ٦  |
|-----------|----------------------------------------------------------------------------|----------------------------------------------------------------------------------------------------|----|
| Nuov      | o E-Dossier                                                                |                                                                                                    |    |
| Tit       | itolo *                                                                    | Titolo                                                                                                    | ų  |
| De        | escrizione *                                                               | Descrizione                                                                                                    | l  |
|           |                                                                            |                                                                                                    | // |
| 1 Pr      | rivato                                                                     | No                                                                                                    |    |
| Au        | utore -                                                                    |                                                                                                    |    |
| M         | lodulo                                                                     |                                                                                                    |    |
| Se        | elezionare i file che si desidera ca<br>meNote, PDF, ZIP, JPG, PNG, GIF, B | ricare come allegato. Formati supportati: Word, Excel, PowerPoint,<br>BMP e TXT. La dimensione massima del file è di 30 MB. |    |
| AI        | llegato Scegliere file                                                     | 0/10                                                                                                    |    |
| -         |                                                                            |                                                                                                    |    |
| I         | Indietro Salvar <u>e</u>                                                   |                                                                                                    |    |
|           |                                                                            |                                                                                                    | 1  |

Sotto «Modulo» il contenuto del dossier deve essere collegato a un modulo CYP.

Il contenuto del dossier è visibile a tutti i formatori CYP, tutti i formatori di pratica e sostituti nonché ai responsabili delle giovani leve preposti. Se non si desidera questa impostazione, selezionare «Privato».

#### **ESPORTARE I DOCUMENTI DI APPRENDIMENTO**

Selezionare «Documentazione di apprendimento» e «Esportare i documenti di apprendimento».

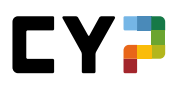

| <section-header>  EXPORTATE I DOCUMENTI DI APPRENDIMENTO   Espontaria di acconnenti di apprendimento anche dopo la fine della vostra formazione, potete esportari di a CYPnet (apprendimento continuo).   Succonnenti di apprendimento continuo).   Succonnenti di apprendimento surano disponibili per la di usoria di apprendimento sarano disponibili per la di usoria.   Indirizzo en anili inseritori nel CYPnet.   Implementi di esportati solamente per scopi provati e di non divulgati a terzi.</section-header> | COCKPIT                                | FORMAZIONE V                                                         | СҮР 🔻                    | QUALIFICAZIONE -                        | DOCUMENTAZIONE DI<br>APPRENDIMENTO | k |
|----------------------------------------------------------------------------------------------------|----------------------------------------|----------------------------------------------------------------------|--------------------------|-----------------------------------------|------------------------------------|---|
| Espontance i documenti di apprendimento anche dopo la fine della vostra formazione, potete sportarili di CVPnet (apprendimento continuo).   esportance i documenti di apprendimento continuo). esporta di obiettivo di formazione i documenti generali i Report di obiettivo di formazione i Moduli CVP i In inio dossier j Piani di rotazione entizzori e mail laserutori nel CVPnet i Indirizzori e mail laserutori nel CVPnet i Indirizzori e mail laserutori nel CVPnet i Indirizzori e mail laserutori nel CVPnet j Dichiaro di utilizzare i dati esportati solamente per scopi provati e di non divulgarili a terzi.                                                                                                    | SPORTARE I DOC                         | UMENTI DI APPRENDIMENTO                                              |                          |                                         |                                    |   |
| Per avere a disposizione i vostri documenti di apprendimento anche dopo la fine della vostra formazione, potete   Selezione del documenti di apprendimento   Occumenti generali   Report di obiettivo di formazione   Moduli CYP   Inino dossier   Piani di rotazione   Motizzo fi notifica / conferma   Neceverete una mail al seguente indirizzo non appena i documenti di apprendimento saranno disponibili per il downioad:   Indirizzo di e-mail inserto/i nel CYPnet   Altra e-mail:   Dichlaro di utilizzare i dati esportati solamente per scopi provati e di non divulgari a terzi.                                                                                                    | Esportar                               | e i documenti di                                                     | apprendim                | ento                                    |                                    |   |
| Selezione dei documenti di apprendimento   Documenti generali   Report di obiettivo di formazione   Moduli CVP   Il mio dossier   Piani di rotazione                                                                                                    | Per avere a dispo<br>esportarli da CYP | sizione i vostri documenti di appre<br>net (apprendimento continuo). | endimento anche dopo la  | fine della vostra formazione, potete    |                                    |   |
| Cocumenti generali    Report di obiettivo di formazione   Moduli CVP   Inino dossier   Piani di rotazione   Indivizzo di notifica / conferma  Indivizzo di notifica / conferma  Indivizzo/i e-mail inserito/i nel CVPnet  Indivizzo/i e-mail inserito/i nel CVPnet  Indivizzo/i e-mail inserito/i nel CVPnet  Indivizzo/i e-mail inserito/i nel CVPnet Indivizzo/i e-mail inserito/i nel CVPnet Indivizzo/i e-mail inserito/i nel CVPnet Indivizzo/i e-mail inserito/i nel CVPnet Indivizzo/i e-mail inserito/i nel CVPnet Indivizzo/i e-mail   Notiare di utilizzare i dati esportati solamente per scopi provati e di non divulgari a terzi.                                                                                                    | Selezione dei doc                      | umenti di apprendimento                                              |                          |                                         |                                    |   |
| Report di obiettivo di formazione Moduli CVP Il mio dossier Piani di rotazione Indirizzo di notifica / conferma Riceverete una mail al seguente indirizzo non appena i documenti di apprendimento saranno disponibili per il download: Indirizzo/i e-mail inserito/i nel CVPnet Altra e-mail: E-mail Dichiaro di utilizzare i dati esportati solamente per scopi provati e di non divulgarli a terzi.                                                                                                    | Joci                                   | umenti generali                                                      |                          |                                         |                                    |   |
| Moduli CYP  I mio dossier  Piani di rotazione  Mitrizzo di notifica / conferma  Riceverete una mail al seguente indirizzo non appena i documenti di apprendimento saranno disponibili per il download:  Indirizzo/i email inserito/i nel CYPnet  Altra email: E-mail  Dichiaro di utilizzare i dati esportati solamente per scopi provati e di non divulgarli a terzi.                                                                                                    | Repo                                   | ort di obiettivo di formazione                                       |                          |                                         |                                    |   |
| ☑ Il mio dossier         ☑ Piani di rotazione         Indirizzo di notifica / conferma         Riceverete una mail al seguente indirizzo non appena i documenti di apprendimento saranno disponibili per il download:         ● Indirizzo/i e-mail inserito/i nel CVPnet         ● Altra e-mail:       E-mail         ☑ Dichiaro di utilizzare i dati esportati solamente per scopi provati e di non divulgarii a terzi.                                                                                                    | Mod                                    | uli CYP                                                              |                          |                                         |                                    |   |
| <ul> <li>✓ Piani di rotazione</li> <li>Indirizzo di notifica / conferma</li> <li>Riceverete una mail al seguente indirizzo non appena i documenti di apprendimento saranno disponibili per il download:         <ul> <li>Indirizzo/i e-mail inserito/i nel CYPnet</li> <li>Altra e-mail: E-mail</li> </ul> </li> <li>✓ Dichiaro di utilizzare i dati esportati solamente per scopi provati e di non divulgarli a terzi.</li> </ul>                                                                                                    | 🖌 II mi                                | o dossier                                                            |                          |                                         |                                    |   |
| Indirizzo di notifica / conferma<br>Riceverete una mail al seguente indirizzo non appena i documenti di apprendimento saranno disponibili per il<br>download:<br>• Indirizzo/i e-mail inserito/i nel CYPnet<br>• Indirizzo/i e-mail: E-mail<br>✓ Dichiaro di utilizzare i dati esportati solamente per scopi provati e di non divulgaril a terzi.<br>Altra e esportazione                                                                                                    | Pian                                   | i di rotazione                                                       |                          |                                         |                                    |   |
| Riceverete una mail al seguente indirizzo non appena i documenti di apprendimento saranno disponibili per il download:         Indirizzo/i e-mail inserito/i nel CYPnet         Altra e-mail:       E-mail         Dichiaro di utilizzare i dati esportati solamente per scopi provati e di non divulgarli a terzi.         Avviare esportazione                                                                                                    | Indirizzo di notific                   | ca / conferma                                                        |                          |                                         |                                    |   |
| Indirizzo/i e-mail insertio/i nel CYPnet  Altra e-mail: E-mail  Dichiaro di utilizzare i dati esportati solamente per scopi provati e di non divulgarli a terzi.  Avviare esportazione                                                                                                    | Riceveret<br>download                  | e una mail al seguente indirizzo n<br>1:                             | on appena i documenti di | apprendimento saranno disponibili per i | il                                 |   |
| Altra e-mail: E-mail     Dichiaro di utilizzare i dati esportati solamente per scopi provati e di non divulgarli a terzi.  Avviare esportazione                                                                                                    | <ul> <li>Indiri</li> </ul>             | izzo/i e-mail inserito/i nel CYPnet                                  |                          |                                         |                                    |   |
| Dichiaro di utilizzare i dati esportati solamente per scopi provati e di non divulgarli a terzi.                                                                                                    | Altra                                  | e-mail: E-mail                                                       |                          |                                         |                                    |   |
| Avviare esportazione                                                                                                    | Dich                                   | iaro di utilizzare i dati esportati so                               | lamente per scopi provat | i e di non divulgarli a terzi.          |                                    |   |
| Avviare esportazione                                                                                                    |                                        |                                                                      |                          |                                         |                                    |   |
|                                                                                                    | Avvia                                  | re esportazione                                                      |                          |                                         |                                    |   |

Gli apprendisti a partire da Ofor12 possono esportare i documenti di apprendimento da CYPnet e consultarli offline. Nella prima fase selezionare i documenti di apprendimento da scaricare e specificare l'indirizzo e-mail a cui inviare la conferma di esportazione. Inoltre è necessario confermare che i dati esportati saranno utilizzati esclusivamente per scopi privati. A questo punto si può avviare l'esportazione.

| ESPORTARE I DOCUMENTI DI APPRENDIMENTO  Esportare i documenti di apprendimento Per avere a disposizione i vostri documenti di apprendimento anche dopo la fine della vostra formazione, potete esportarli da CYPnet (apprendimento continuo).  Esportazione avviata: 19.10.2021 / 08:24:45 Stato: Esportazione in lavorazione Si prega di avere pazienza. L'esportazione da voi lanciata verrà eseguita durante la notte. Verrete informati entro massimo 24 ore via mail non appena i vostri documenti di apprendimento saranno pronti per il download. Troverete quindi ulteriori istruzioni nella mail che vi verrà inviata.            | esportare i documen<br>Esportare i                   | TI DI APPRENDIMENTO                                              |                                                      |                                                |     |
|----------------------------------------------------------------------------------------------------|------------------------------------------------------|------------------------------------------------------------------|------------------------------------------------------|------------------------------------------------|-----|
| Esportare i documenti di apprendimento         Per avere a disposizione i vostri documenti di apprendimento anche dopo la fine della vostra formazione, potete         esportarili da CYPnet (apprendimento continuo).         Esportazione avviata:       19.10.2021 / 08:24:45         Stato:       Esportazione i lavorazione         Si prega di avere pazienza. L'esportazione da voi lanciata verrà eseguita durante la notte. Verrete informati entro massimo 24 ore via mail non appena i vostri documenti di apprendimento saranno pronti per il download. Troverete quindi ulteriori istruzioni nella mail che vi verrà inviata. | Esportare i                                          |                                                                  |                                                      |                                                | - 1 |
| Per avere a disposizione i vostri documenti di apprendimento anche dopo la fine della vostra formazione, potete       esportarili da CYPnet (apprendimento continuo).         Esportazione avviata:       19.10.2021 / 08:24:45         Stato:       Esportazione in lavorazione         Si prega di avere pazienza. L'esportazione da voi lanciata verrà eseguita durante la notte. Verrete informati entro massimo 24 ore via mail non appena i vostri documenti di apprendimento saranno pronti per il download. Troverete quindi ulteriori istruzioni nella mail che vi verrà inviata.                                                 |                                                      | documenti di                                                     | apprendim                                            | ento                                           |     |
| Esportazione avviata: 19.10.2021 / 08:24:45<br>Stato: Esportazione in lavorazione<br>Si prega di avere pazienza. L'esportazione da voi lanciata verrà eseguita durante la notte. Verrete informati<br>entro massimo 24 ore via mail non appena i vostri documenti di apprendimento saranno pronti per il<br>download. Troverete quindi ulteriori istruzioni nella mail che vi verrà inviata.                                                                                                    | Per avere a disposizione<br>esportarli da CYPnet (ap | i vostri documenti di appren<br>prendimento continuo).           | dimento anche dopo la                                | a fine della vostra formazione, potete         |     |
| Stato: Esportazione in lavorazione<br>Si prega di avere pazienza. L'esportazione da voi lanciata verrà eseguita durante la notte. Verrete informati<br>entro massimo 24 ore via mail non appena i vostri documenti di apprendimento saranno pronti per il<br>download. Troverete quindi ulteriori istruzioni nella mail che vi verrà inviata.                                                                                                    | Esportazione av                                      | viata: 19.10.20                                                  | 021 / 08:24:45                                       |                                                |     |
| Si prega di avere pazienza. L'esportazione da voi lanciata verrà eseguita durante la notte. Verrete informati<br>entro massimo 24 ore via mail non appena i vostri documenti di apprendimento saranno pronti per il<br>download. Troverete quindi ulteriori istruzioni nella mail che vi verrà inviata.                                                                                                    | Stato:                                               | Esporta                                                          | zione in lavorazione                                 |                                                | - 1 |
| entro massimo 24 ore via mail non appena i vostri documenti di apprendimento saranno pronti per il<br>download. Troverete quindi ulteriori istruzioni nella mail che vi verrà inviata.                                                                                                    | Si prega di aver                                     | e pazienza. L'esportazione da                                    | voi lanciata verrà eseg                              | guita durante la notte. Verrete informati      | - 1 |
|                                                                                                    | entro massimo<br>download, Trove                     | 24 ore via mail non appena i<br>Prete quindi ulteriori istruzion | vostri documenti di app<br>i nella mail che vi verrà | prendimento saranno pronti per il<br>è inviata |     |
| Ora potete proseguire normalmente a lavorare in CYPnet.                                                                                                    | Ora potete pros                                      | eguire normalmente a lavora                                      | e in CYPnet.                                         |                                                |     |
|                                                                                                    | Interrompe                                           | re esportazione                                                  |                                                      |                                                |     |

All'occorrenza, alla pagina seguente è possibile annullare l'esportazione. Sarà inviata una conferma all'indirizzo e-mail

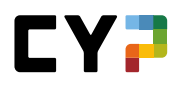

precedentemente specificato non appena i dati saranno pronti per il download.

Nell'ultima fase è possibile scaricare i propri documenti di apprendimento oppure procedere a una nuova esportazione.

| JCKPIT                                  | FORMAZIONE V                                                       | CYP 🔻                    | QUALIFICAZIONE 🗸                     | * |
|-----------------------------------------|--------------------------------------------------------------------|--------------------------|--------------------------------------|---|
| SPORTARE I DOCU                         | JMENTI DI APPRENDIMENTO                                            |                          |                                      |   |
| sportare                                | e i documenti di                                                   | i apprendim              | ento                                 |   |
| er avere a disposi<br>sportarli da CYPn | izione i vostri documenti di appre<br>et (apprendimento continuo). | endimento anche dopo la  | fine della vostra formazione, potete |   |
| Esportazio                              | ne avviata: 20.10.1                                                | 2021 / 11:42:11          |                                      |   |
| Stato:                                  | I docu                                                             | menti di apprendimento s | sono disponibili                     |   |
|                                         |                                                                    |                          |                                      |   |

# COMPETENZE / LAVORI PRATICI (IMPIEGATI DI COMMERCIO 2023)

I lavori pratici sono scelti da voi per ogni competenza operative sulla base dei modelli o assegnati dal formatore professionale. Imparate, documentate e poi valutate voi stessi su una competenza specifica. Inoltre, riceverete una valutazione esterna da parte della persona responsabile.

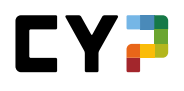

| Competenze ope                                                                                                    | rative / compiti p                                                                                       | oratici con                                                                          | npetenze operative                                                                                                    | Lavori pratici 🗄                                                                                                    |
|----------------------------------------------------------------------------------------------------|----------------------------------------------------------------------------------------------------|--------------------------------------------------------------------------------------|----------------------------------------------------------------------------------------------------|----------------------------------------------------------------------------------------------------|
| 4 di 22 lavori pratici<br>2 di 26 competenze operative                                                                                                  |                                                                                                    | Intera durata d                                                                      | del tirocinio Attuale                                                                                                    | e (semestre/interventi)<br>a 2.0<br>1 di 24 domande guida                                                           |
| Forme lavorative e o     Forme lavorative e o                                                                                                    | a2: Sviluppare e utilizzare reti nel<br>settore commerciale<br>Auto -<br>Esterna -                       | a3: Accettare ed elaborare incarichi<br>Auto -<br>Esterna -                          |                                                                                                    |                                                                                                    |
| b1: Collaborare e comunicare<br>all'interno di vari team per<br>l'elaborazione di incarichi<br>commerciali<br>Auto -<br>Esterna -                       | mpo lavorativo interconness<br>bi Coordinare interfacce nel<br>processi aziendali<br>Auto -<br>Esterna - | b3: Partecipare a discussioni<br>tecniche di natura economica<br>Auto -<br>Esterna - | di commercio riflettono sugli attuali<br>sviluppi economici e sulle loro<br>ripercussioni sul ramo economico e<br>sull'azienda in cui lavorano. Inoltre,<br>spiegano gli interessi specifici<br>dell'azienda nei confronti di diversi<br>gruppi d'interesse.<br>Auto<br>Esterna - | b5: Contribuire all'organizzazione di<br>processi di cambiamento all'interno<br>dell'azienda<br>Auto -<br>Esterna - |
| C Coordinamento dei p<br>C Coordinamento dei p<br>C 1: Pianificare, coordinare e<br>ottimizzare compiti e risorse nel<br>settore lavorativo commerciale | c2: Coordinare e attuare processi<br>commerciali di supporto                                             | c3: Documentare, coordinare e<br>attuare processi aziendali                          | c4: Realizzare attività di marketing e<br>di comunicazione                                                                                                    | c5: Seguire e controllare processi<br>finanziari                                                                    |
| Auto -<br>Esterna -                                                                                                    | Auto -<br>Esterna -                                                                                      | Auto -<br>Esterna -                                                                  | Auto -<br>Esterna -                                                                                                    | Auto -<br>Esterna -                                                                                                 |

Nella pagina di riepilogo delle competenze operative, è possibile vedere lo stato di sviluppo delle proprie competenze operative. L'obiettivo è quello di aver svolto almeno uno o più lavori pratici per ogni competenza (riconoscibili dalle immagini) e di aver raggiunto un livello adeguato di autovalutazione e di valutazione esterna.

La barra di stato indica il numero di lavori pratici previsti entro la fine della formazione. Questo dato varia da ramo a ramo. Il triangolo arancione indica la posizione attuale sulla linea temporale della formazione. L'obiettivo è che la vostra posizione e il numero di lavori pratici elaborati siano sempre più o meno sincronizzati.

Tutti i formatori coinvolti nella formazione hanno accesso allo stato delle competenze e dei lavori pratici. Questo include non solo i responsabili delle giovani leve, ma anche i formatori pratici che sono responsabili per voi attraverso la pianificazione degli incarichi.

## Lavori extra

Inoltre, è ora possibile creare una voce di eDossier nella panoramica di una competenza professionale. Questa viene utilizzata per documentare un lavoro aggiuntivo che appartiene alla competenza professionale, ma che non può essere assegnato a uno specifico lavoro pratico. La funzionalità è esattamente la stessa di una normale voce di eDossier. La voce può essere trovata regolarmente anche attraverso l'eDossier, per una panoramica più semplice.

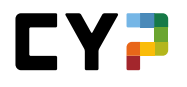

| Competenze opera                                                                                                    | ative / compiti pratici                                                                                                    |                                                                                                    |                                       | Ξ     |
|----------------------------------------------------------------------------------------------------|----------------------------------------------------------------------------------------------------|----------------------------------------------------------------------------------------------------|---------------------------------------|-------|
| a1. Verificare e continuare lo                                                                                              | sviluppo di competenze commerciali                                                                                                    |                                                                                                    |                                       |       |
| Gli impiegati di commercio s<br>campo professionale. Svolgo<br>situazione e definiscono mis<br>competenze professionali d'i | i informano sulle possibilità di sviluppo nel loro<br>no regolarmente un'analisi personale della<br>ure per l'ulteriore sviluppo delle loro<br>ntesa con il superiore. | Lavori pratici V<br>Non assegnato: 0<br>Preparare: 1<br>In corso: 0<br>Consegnato: 1<br>Rielaborazione: 0<br>Concluso: 0 | /alutazione CO<br>Auto<br>Esterna 2.0 |       |
| (–) Lavori pratici                                                                                                    |                                                                                                    |                                                                                                    |                                       |       |
| Stabilire obiettivi SMART e<br>ricavarne misure<br>Autovalutazione terminata<br>Elaborato II: -                             | +<br>Anteprima del modelli del lavoro<br>pratico                                                                                                    |                                                                                                    |                                       |       |
| (–) E-Dossier collegati                                                                                                    |                                                                                                    |                                                                                                    |                                       |       |
| Titolo                                                                                                    | Descrizione                                                                                                    | Categoria                                                                                                    | AI                                    | egato |
| Nessuna voce presente                                                                                                    |                                                                                                    |                                                                                                    |                                       |       |
|                                                                                                    |                                                                                                    |                                                                                                    | Cancellare Nuovo E-Dos                | sier  |
|                                                                                                    |                                                                                                    |                                                                                                    |                                       |       |

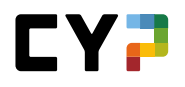

#### Panoramica schematica

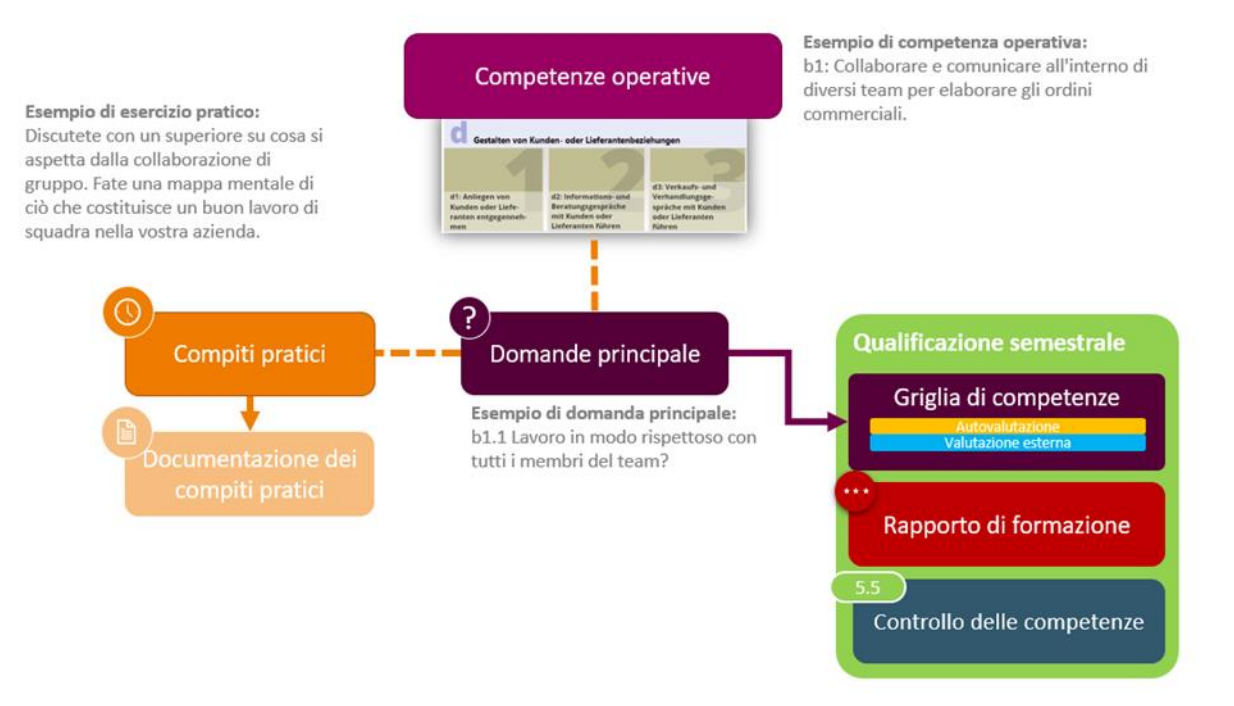

#### Domande guida dall'inizio dell'apprendistato 2023

Le domande guida sono specificate dai rispettivi settori d'esame e di formazione e servono per l'autovalutazione e la valutazione esterna di una competenza operativa. Sono il filo rosso che attraversa la formazione.

Le domande guida sono assegnate ai modelli di lavori pratici e possono quindi essere valutate durante lo sviluppo di un lavoro pratico durante l'autovalutazione e la valutazione esterna.

#### Lavori pratici dall'inizio dell'apprendistato 2023

Un lavoro pratico viene assegnato come apprendista o scelto da voi sulla base dei modelli e poi elaborato. Alla fine, si effettua un'autovalutazione delle competenze relative e si presenta il lavoro pratico.

Il lavoro pratico viene poi visionato dal formatore professionale, controllato e dotato di un feedback. Se necessario, il lavoro pratico può essere rispedito al candidato per essere rielaborato. In questo caso si riceverà una notifica via email. Anche questa notifica via e-mail può essere disattivata nelle impostazioni. Sulla base delle domande guida, il formatore professionale prepara una valutazione esterna delle competenze associate.

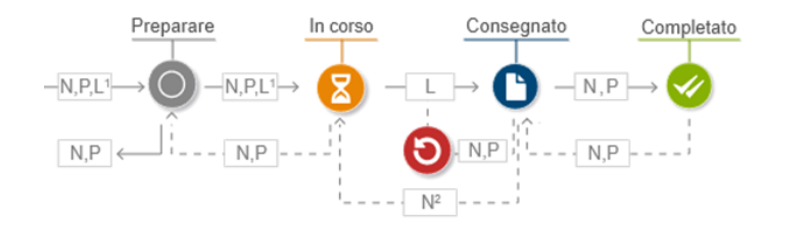

Nello stato «Preparare», il lavoro pratico è visibile, ma la documentazione d'apprendimento non può ancora essere modificata.

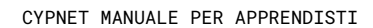

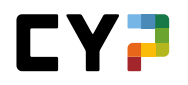

I responsabili delle giovani leve possono reimpostare il lavoro pratico su «In corso».

| Per plasmare e guida                         | re il proprio sviluppo professio            | nale, è necessario po          | orsi degli obiettivi     | chiari. Solo con un         | obiettivo chiaro in                                  |
|----------------------------------------------|---------------------------------------------|--------------------------------|--------------------------|-----------------------------|------------------------------------------------------|
| il prossimo futuro sul                       | cciare il percorso per raggiung             | erio. Utilizzate quest         | to compito di eser       | citazione per defini        | re oblettivi SMART pe                                |
| n prossinio futuro sul                       |                                             |                                |                          |                             |                                                      |
| and the second second                        | 1- WAR                                      | 11                             |                          |                             |                                                      |
|                                              | ALL                                         | 5-                             |                          |                             |                                                      |
| Definizione dei<br>compiti                   | Attivare le conoscenze pregresse            | Documentare<br>l'attuazione    | Autova<br>competi        | lutazione<br>enze operative | Valutazione esterna<br>delle competenze<br>operative |
| a1.3: Utilizza oblettivi SMA                 | RT e misure appropriate per raggiunge       | re i traguardi del proprio sv  | iluppo professionale?    |                             |                                                      |
| <ul> <li>Sulla base della propria</li> </ul> | documentazione e della riflessione su       | l lavoro, stabilisce obiettivi | specifici, misurabili, a | tuabile, realistici e temp  | orizzabili.                                          |
| Elabora misure ragionev                      | voli dagli obiettivi prefissati e si sforza | di attuarle.                   | •                        |                             |                                                      |
| <ul> <li>Cerca in modo proattivo</li> </ul>  | o un feedback sui propri obiettivi da pai   | te del proprio supervisore.    |                          |                             |                                                      |
| Valutazione di Ra Daghe                      | e -                                         | debo                           | le 0)-(1)-2)-            | 3 forte                     |                                                      |
| 05.05.2023 13:41:34, 1. s                    | emestre                                     |                                |                          | $\bigcirc$                  |                                                      |
| Max si è impegnato molto i                   | in questo compito. Ha studiato a fondo      | il progetto e ha utilizzato t  | tutte le informazioni a  | sua disposizione. Tutti i   | dipendenti                                           |
| coinvolti nel progetto mi ha                 | inno detto che Max li ha consultati a fo    | indo e ha messo in pratica     | i loro consigli.         |                             |                                                      |

# ALLEGATO

## PANORAMICA SULL'INVIO DI E-MAIL

Per le seguenti azioni viene inviata una conferma via e-mail all'apprendista (destinatario) e al/ai formatore/i responsabile/i (copia):

- Iscrizione e annullamento di un modulo CYP / corso di presenza CYP
- Conferma test preliminare superato / non superato
- Conferma test finale superato / non superato
- E-mail di reminder max. 7 giorni prima della scadenza del termine per lo svolgimento del test preliminare
- E-mail di reminder max. 7 giorni prima della scadenza del termine per lo svolgimento del test finale.
- E-mail di reminder max. 11 giorni di calendario prima della scadenza del termine per la scelta del tema centrale per il 2° anno di apprendistato. Il termine scade 14 giorni prima dell'ultimo venerdì di giugno.
- E-mail informativa se il test preliminare non è stato effettuato e, di conseguenza, se l'apprendista è stato automaticamente disiscritto dal corso di presenza CYP.
- E-mail informativa, se il test finale non è stato svolto e quindi il testo finale automaticamente viene considerato come non superato.
- Invio di feedback da parte dei formatori CYP relativamente ai moduli CYP. Cinque giorni dopo l'ultimo giorno del corso di presenza, tutti i feedback vengono raccolti nella notte successiva e inviati via e-mail. Nella notte in seguito al termine del corso tramite un'e-mail collettiva.
- Invio dei commenti da parte dei formatori CYP sulle riflessioni degli apprendisti in caso di mancato superamento del test preliminare.
- Invio di riflessioni da parte degli apprendisti in caso di mancato superamento del test preliminare. L'invio avviene solo se l'apprendista ripete e supera il test preliminare, risultando quindi iscritto al modulo in maniera definitiva.

Per la determinazione dei formatori responsabili si applica la seguente regola:

- 1. Il responsabile delle giovani leve (ruolo N), iscritto come persona responsabile nei dati di base dell'apprendista, riceve sempre un'e-mail.
- 2. L'istruttore di pratica (ruolo P) riceve un'e-mail solo nel caso in cui al momento del corso di presenza CYP l'apprendista presta servizio nel reparto dell'istruttore di pratica (in base al piano operativo).

Se un formatore effettua lui stesso un'iscrizione o un annullamento, anch'egli riceve sempre una conferma via e-mail.

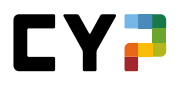

#### **GLOSSARIO**

# CYP (Challenge Your Potential)

CYP (Challenge Your Potential) è il centro di competenze delle banche svizzere finalizzato allo sviluppo delle giovani leve nel campo della formazione off-the-job (formazione bancaria di base e corsi interaziendali).

#### Modulo CYP

Un modulo CYP è un'unità didattica, composta da un corso / corso di presenza CYP e diversi oggetti d'apprendimento. Elaborando un modulo CYP gli apprendisti possono acquisire le competenze necessarie su un determinato argomento. Il CYP offre diversi moduli CYP su differenti argomenti.

#### Oggetto d'apprendimento

Un oggetto d'apprendimento è un programma d'apprendimento, testo o documento disponibile in forma elettronica. Un oggetto d'apprendimento può far parte di un modulo CYP.

#### Corso di presenza CYP

Un corso di presenza CYP è lo svolgimento concreto del corso di presenza CYP in un determinato luogo con formatori e coaches. Gli apprendisti possono iscriversi ad un corso di presenza CYP.

#### Corso CYP

Un corso CYP è un seminario svolto dal CYP, che però può svolgersi anche in modo virtuale. Un corso CYP può far parte di un modulo CYP.

#### Componenti di un modulo CYP

I componenti di un modulo CYP comprendono oggetti d'apprendimento e corsi / corsi di presenza CYP.

#### SAL

Situazione di apprendimento e di lavoro. Valutazione semestrale dell'apprendista da parte del formatore di pratica sulla base di criteri prefissati.

# LISTA DI CONTROLLO PER APPRENDISTI

| Termine | Fase di lavoro                                                                                                    | Osservazione                                                                                                    |
|---------|----------------------------------------------------------------------------------------------------|----------------------------------------------------------------------------------------------------|
|         | Controllare / registrare la scuola di commercio ed i giorni di scuola                                                                                                    | Il mio profilo                                                                                                    |
|         | Controllare il piano di operativo, se utilizzato                                                                                                    |                                                                                                    |
|         | Iscrizione al corso CYP<br>Superare il test preliminare                                                                                                    | Di regola l'iscrizione è fatta<br>dall'apprendista stesso,<br>altrimenti la fa il maestro di<br>pratica.           |
|         | <b>Preparazione al corso</b><br>Prestare attenzione all'incarico di preparazione<br>Elaborare i programmi d'apprendimento<br>Superare il test preliminare (almeno 5 giorni prima del corso CYP) | Riservarsi abbastanza<br>tempo!<br>Test preliminare superato<br>almeno 5 giorni prima del<br>corso di presenza CYP |
|         | Frequentare il corso CYP                                                                                                    |                                                                                                    |
|         | <b>Obbligo dopo il corso</b><br>Superare il test finale                                                                                                    | Entro 21 giorni dopo il corso                                                                                      |

Per poter frequentare un corso CYP devono essere soddisfatti i seguenti presupposti:

1. Iscrizione al corso CYP

2. Test preliminare superato

Per poter terminare con successo un modulo CYP devono essere soddisfatti i seguenti presupposti:

1. Test preliminare superato

2. Corso CYP frequentato

3. Test finale superato

#### **DOMANDE E RISPOSTE**

#### Che tipo di software è necessario per partecipare al CYP?

Le banche membri del CYP lavorano con CYPnet, un perfezionamento del pianificatore d'apprendimento time2learn. Quest'applicazione è disponibile direttamente in Internet (https://www.cypnet.ch). Quindi non è necessario installare un software, è sufficiente avere l'accesso a Internet. Riceverete i rispettivi dati d'accesso ed il manuale d'iscrizione direttamente dal CYP (www.cyp.ch)

#### Come posso ricevere l'accesso a CYPnet?

Aprite il browser ed inserite il seguente indirizzo Internet: https://<u>www.cypnet.ch</u> Ricevete i dati d'accesso dalla persona responsabile della formazione della vostra banca.

#### Secondo quali criteri bisogna scegliere un determinato modulo CYP?

Grazie all'ampia offerta di moduli CYP i temi di tecnica bancaria possono essere appresi proprio nel momento in cui servono per la pratica (apprendimento just-in-time).

Prima di iscriversi ad un modulo CYP vanno quindi controllati il piano operativo dell'apprendista e le competenze necessarie.

#### Chi è responsabile dell'iscrizione ai corsi?

L'iscrizione ai corsi di presenza CYP avviene direttamente tramite l'apprendista o tramite il rispettivo maestro di pratica.

#### Quali sono i presupposti per poter partecipare ad un corso CYP?

Per poter frequentare un corso di presenza CYP devono essere soddisfatti i seguenti presupposti:

- 1. Iscrizione al corso di presenza CYP
- 2. Test preliminare superato

#### Chi controlla le assenze in un corso di presenza CYP?

In ogni corso di presenza CYP viene svolto un controllo delle assenze da parte del formatore CYP. Eventuali assenze sono comunicate via e-mail all'apprendista ed al maestro di pratica.

#### Quali sono i presupposti per terminare con successo un modulo CYP?

Per poter terminare con successo un modulo CYP devono essere soddisfatti i seguenti presupposti:

- 1. Test preliminare superato
- 2. Corso di presenza CYP frequentato
- 3. Test finale superato

#### Quando viene annullato un corso di presenza CYP?

Per ogni corso di presenza CYP viene definito il numero minimo e massimo di partecipanti. Se non si raggiunge il numero minimo di partecipanti il corso può essere annullato dal CYP. In seguito saranno offerte delle date alternative.